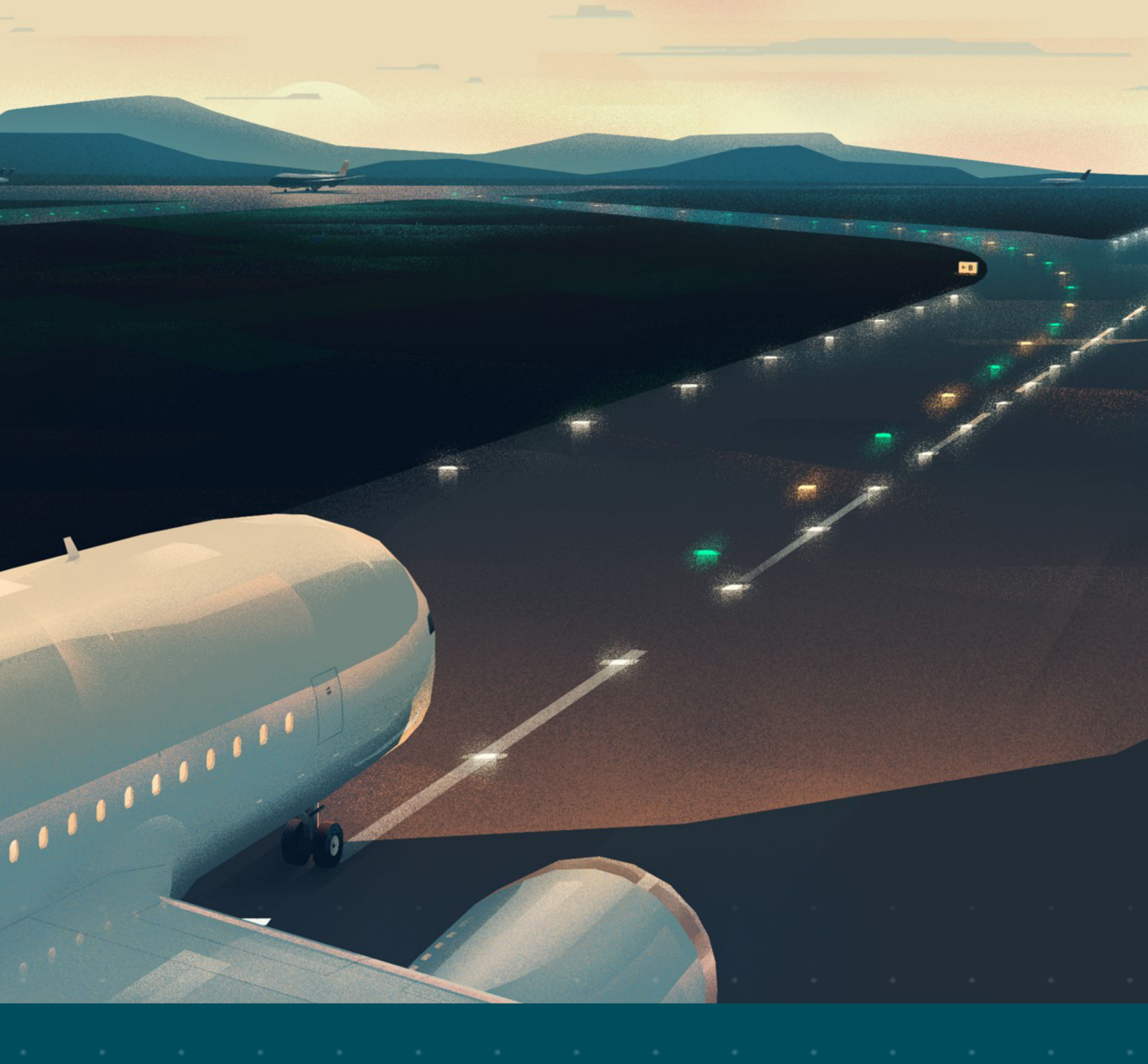

# ACE3 Manual

ACE3 Advanced Control Equipment and I/O Box, L-827

# **User Manual**

96A0500, Rev. G, 2024/06/28

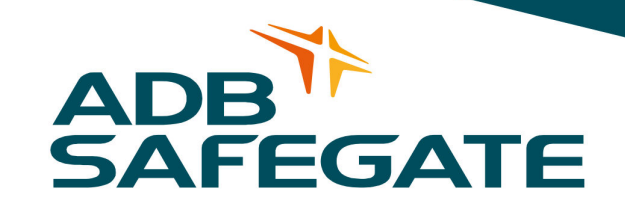

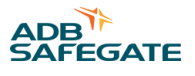

# A.0 Disclaimer / Standard Warranty

## **CE certification**

The equipment listed as CE certified means that the product complies with the essential requirements concerning safety and hygiene. The European directives that have been taken into consideration in the design are available on written request to ADB SAFEGATE.

## **ETL certification**

The equipment listed as ETL certified means that the product complies with the essential requirements concerning safety and C22.2 No.180:13 (R2018) regulations. The CSA directives that have been taken into consideration in the design are available on written request to ADB SAFEGATE.

### **All Products Guarantee**

ADB SAFEGATE will correct by repair or replacement per the applicable guarantee below, at its option, equipment or parts which fail because of mechanical, electrical or physical defects, provided that the goods have been properly handled and stored prior to installation, properly installed and properly operated after installation, and provided further that Buyer gives ADB SAFEGATE written notice of such defects after delivery of the goods to Buyer. Refer to the Safety section for more information on Material Handling Precautions and Storage precautions that must be followed.

ADB SAFEGATE reserves the right to examine goods upon which a claim is made. Said goods must be presented in the same condition as when the defect therein was discovered. ADB SAFEGATE furthers reserves the right to require the return of such goods to establish any claim.

ADB SAFEGATE's obligation under this guarantee is limited to making repair or replacement within a reasonable time after receipt of such written notice and does not include any other costs such as the cost of removal of defective part, installation of repaired product, labor or consequential damages of any kind, the exclusive remedy being to require such new parts to be furnished.

ADB SAFEGATE's liability under no circumstances will exceed the contract price of goods claimed to be defective. Any returns under this guarantee are to be on a transportation charges prepaid basis. For products not manufactured by, but sold by ADB SAFEGATE, warranty is limited to that extended by the original manufacturer. This is ADB SAFEGATE's sole guarantee and warranty with respect to the goods; there are no express warranties or warranties of fitness for any particular purpose or any implied warranties other than those made expressly herein. All such warranties being expressly disclaimed.

### **Standard Products Guarantee**

Products manufactured by ADB SAFEGATE are guaranteed against mechanical, electrical, and physical defects (excluding lamps) which may occur during proper and normal use for a period of two years from the date of ex-works delivery, and are guaranteed to be merchantable and fit for the ordinary purposes for which such products are made.

# Note

See your applicable sales agreement for a complete warranty description. Replaced or repaired equipment under warranty falls into the warranty of the original delivery. No new warranty period is started for these replaced or repaired products.

### FAA Certified products manufactured by ADB SAFEGATE

ADB SAFEGATE L858 Airfield Guidance Signs are warranted against mechanical and physical defects in design or manufacture for a period of 2 years from date of installation, per FAA AC 150/5345-44 (applicable edition).

ADB SAFEGATE LED products (with the exception of obstruction lighting) are warranted against electrical defects in design or manufacture of the LED or LED specific circuitry for a period of 4 years from date of installation, per FAA EB67 (applicable edition). These FAA certified constant current (series) powered LED products must be installed, interfaced and powered with and through products certified under the FAA Airfield Lighting Equipment Program (ALECP) to be included in this 4 (four) year warranty. This includes, but is not limited to, interface with products such as Base Cans, Isolation Transformers, Connectors, Wiring, and Constant Current Regulators.

# Note

See your sales order contract for a complete warranty description.

Replaced or repaired equipment under warranty falls into the warranty of the original delivery. No new warranty period is started for these replaced or repaired products.

# Liability

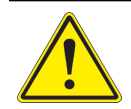

WARNING

Use of the equipment in ways other than described in the catalog leaflet and the manual may result in personal injury, death, or property and equipment damage. Use this equipment only as described in the manual.

ADB SAFEGATE cannot be held responsible for injuries or damages resulting from non-standard, unintended uses of its equipment. The equipment is designed and intended only for the purpose described in the manual. Uses not described in the manual are considered unintended uses and may result in serious personal injury, death or property damage.

Unintended uses, includes the following actions:

- Making changes to equipment that have not been recommended or described in this manual or using parts that are not genuine ADB SAFEGATE replacement parts or accessories.
- Failing to make sure that auxiliary equipment complies with approval agency requirements, local codes, and all applicable safety standards if not in contradiction with the general rules.
- Using materials or auxiliary equipment that are inappropriate or incompatible with your ADB SAFEGATE equipment.
- Allowing unskilled personnel to perform any task on or with the equipment.

## **Copyright Statement**

This manual or parts thereof may not be reproduced, stored in a retrieval system, or transmitted, in any form or by any means, electronic, mechanical, photocopying, recording, nor otherwise, without the author's prior written consent.

This manual could contain technical inaccuracies or typographical errors. The author reserves the right to revise this manual from time to time in the contents thereof without obligation of the author to notify any person of such revision or change. Details and values given in this manual are average values and have been compiled with care. They are not binding, however, and the author disclaims any liability for damages or detriments suffered as a result of reliance on the information given herein or the use of products, processes or equipment to which this manual refers. No warranty is made that the use of the information or of the products, processes or equipment to which this manual refers will not infringe any third party's patents or rights. The information given does not release the buyer from making their own experiments and tests.

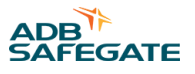

# TABLE OF CONTENTS

| 1.0 Safety                                                  |              |
|-------------------------------------------------------------|--------------|
| 1.1 Safety Messages                                         |              |
| 1.1.1 Introduction to Safety                                |              |
| 1.1.2 Intended Use                                          |              |
| 1.1.3 Operation Safety                                      |              |
| 1.1.4 Maintenance Safety                                    |              |
| 1.1.5 Material Handling Precautions, ESD                    |              |
| 2.0 About this manual                                       | 5            |
| 2.1 How to work with the manual                             |              |
| 3.0 ACE 3 Introduction                                      | 7            |
| 3.1 Advanced Control Equipment                              | 7            |
| 3.2 ACE 3 Hardware Overview                                 | 11           |
| 3.2.1 ACE 3 Main Board                                      | 12           |
| 3.2.2 ACE 3 IO Expansion Backplane                          | 13           |
| 3 2 3 ACE 3 IO Regulator Interface Card                     | 14           |
| 3 2 4 ACE 3 IO Output Card (red)                            | 15           |
| 3 2 5 ACE 3 IO Input Card (vellow)                          | 16           |
| 3.2.6 ACE 3 Current and Voltage Monitor. 2nd edition (CVM2) | 17           |
| 3.3 ACE3 Software Overview                                  |              |
| 4.0 ACE 2 Installation                                      | 21           |
| 4.1 Mounting Instructions                                   | <b>۲۱</b> کا |
| 4.1 Mounting instructions                                   |              |
| 4.2 ACE 3 Cable Lifting Communication                       |              |
| 4.5 Acts Wining communication                               | 20           |
| 4.5 Associated Documents                                    | 20           |
|                                                             | 20           |
| 5.0 Graphic User Interface (GUI)                            |              |
| 5.1 Menu Screen                                             |              |
| 5.1.1 Alarms View                                           |              |
| 5.1.2 Events view                                           |              |
| 5.1.3 Status Menu – Hours/Cycle Count                       |              |
| 5.1.4 Status Menu – Waveform                                |              |
| 5.1.5 Status Menu – Miscellaneous                           |              |
| 5.1.6 CCR Menu - Configuration                              |              |
| 5.1.7 CCR Menu – Measurement Calibration                    |              |
| 5.1.8 CCR Menu – VA Calibration                             |              |
| 5.1.9 CCR Menu – IRMS Configuration                         |              |
| 5.1.10 CCK Menu – Lanips Out Calibration                    |              |
| 5.1.11 ACE Menu - Configuration                             |              |
| 5.1.12 ACE Menu – Fallsale                                  |              |
| 5.1.15 ACE Menu – Peature Erlable                           |              |
|                                                             |              |
| 6.0 Maintenance                                             |              |
|                                                             |              |
| 0.2 Rumming                                                 |              |
| 0.5 Communication Failure                                   |              |
| 0.4 SHULUOWN                                                |              |
| 7.0 Troubleshooting                                         | 53           |
| 7.1 ACE3 Troubleshooting Procedures                         | 53           |

| 8.0 ACE3 Wiring Diagrams                  | 55         |
|-------------------------------------------|------------|
| 9.0 Parts                                 | 57         |
| A.0 SUPPORT                               | 63         |
| A.1 ADB SAFEGATE Website<br>A.2 Recycling | 64<br>. 65 |
| A.2.1 Local Authority Recycling           | . 65       |
| A.2.2 ADB SAFEGATE Recycling              | . 65       |

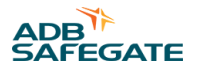

# **List of Figures**

| Figure 1: ACE3 Main Board                                                  |  |
|----------------------------------------------------------------------------|--|
| Figure 2: ACE3 Main Board                                                  |  |
| Figure 3: Expansion Backplane                                              |  |
| Figure 4: Regulator Interface Card                                         |  |
| Figure 5: Output Card                                                      |  |
| Figure 6: Input Card                                                       |  |
| Figure 7: CVM2 Assembly                                                    |  |
| Figure 8: CVM2 connections                                                 |  |
| Figure 9: CVM2 Connections to ACE 1 and ACE2                               |  |
| Figure 10: CVM2 Connections to ACE3                                        |  |
| Figure 11: Remote Mount dimensions and cable entry                         |  |
| Figure 12: Remote/Wall Mount cable entry                                   |  |
| Figure 13: Example                                                         |  |
| Figure 14: Dedicated Ethernet Example                                      |  |
| Figure 15: Daisy-chained Example                                           |  |
| Figure 16: Example Pin out                                                 |  |
| Figure 17: Combo Box                                                       |  |
| Figure 18: Combo Box (Separate CC)                                         |  |
| Figure 19: CSS wiring using IO Backplane                                   |  |
| Figure 20: CSS wiring on Integrated CCR using 4x4 Regulator Interface Card |  |
| Figure 21: Output Current Gauge                                            |  |
| Figure 22: Output View and Diagram View                                    |  |
| Figure 23: IO Card Cage View                                               |  |
| Figure 24: Regulator Interface Card View                                   |  |
| Figure 25: Regulator Interface Card View (4x4 Card)                        |  |
| Figure 26: Alarms and Warnings Screen (Alarms View)                        |  |
| Figure 27: Alarms and Warnings Screen (Events View)                        |  |
| Figure 28: Hour/Cycle Count Screen                                         |  |
| Figure 29: Wave Form Screen                                                |  |
| Figure 30: Status Menu – Miscellaneous                                     |  |
| Figure 31: Status Menu – Miscellaneous                                     |  |
| Figure 32: CCR Configuration Screen 1                                      |  |
| Figure 33: CCR Configuration Screen 1 for 20A CCRs                         |  |
| Figure 34: CCR Configuration Screen 2                                      |  |
| Figure 35: Current Set Point                                               |  |
| Figure 36: Current Set Point for 20A CCRs                                  |  |

| Figure 37: I/O CCR Alarm                              |  |
|-------------------------------------------------------|--|
| Figure 38: CSS Loops                                  |  |
| Figure 39: Calibration Screen                         |  |
| Figure 40: Calibration Screen Override                |  |
| Figure 41: Calibration Screen with the red X shown    |  |
| Figure 42: ACE Info Config Screen (network Config)    |  |
| Figure 43: Failsafe Config Screen                     |  |
| Figure 44: About Screen                               |  |
| Figure 45: About Screen Menu                          |  |
| Figure 46: About Screen Disclaimer                    |  |
| Figure 47: ACE3 power option: 120VAC - 43A4827 4 of 5 |  |
| Figure 48: ACE3 power option: 24VDC - 43A4827 5 of 5  |  |
| Figure 49: ACE3 Assembly 44A7733                      |  |
| Figure 50: ACE3 Combo Box Diagram                     |  |
| Figure 51: ACE3 I/O Box Diagram                       |  |

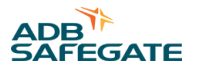

# List of Tables

| Table 1: CCR Final Test Procedure using RATS 103A0295 | 26 |
|-------------------------------------------------------|----|
| Table 2: Combo Box Parts                              | 58 |

ACE3 Manual List of Tables

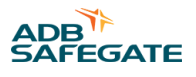

# 1.0 Safety

# **Introduction to Safety**

This section contains general safety instructions for installing and using ADB SAFEGATE equipment. Some safety instructions may not apply to the equipment in this manual. Task- and equipment-specific warnings are included in other sections of this manual where appropriate.

# **1.1 Safety Messages**

## **HAZARD** Icons used in the manual

For all HAZARD symbols in use, see the Safety section. All symbols must comply with ISO and ANSI standards.

Carefully read and observe all safety instructions in this manual, which alert you to safety hazards and conditions that may result in personal injury, death or property and equipment damage and are accompanied by the symbol shown below.

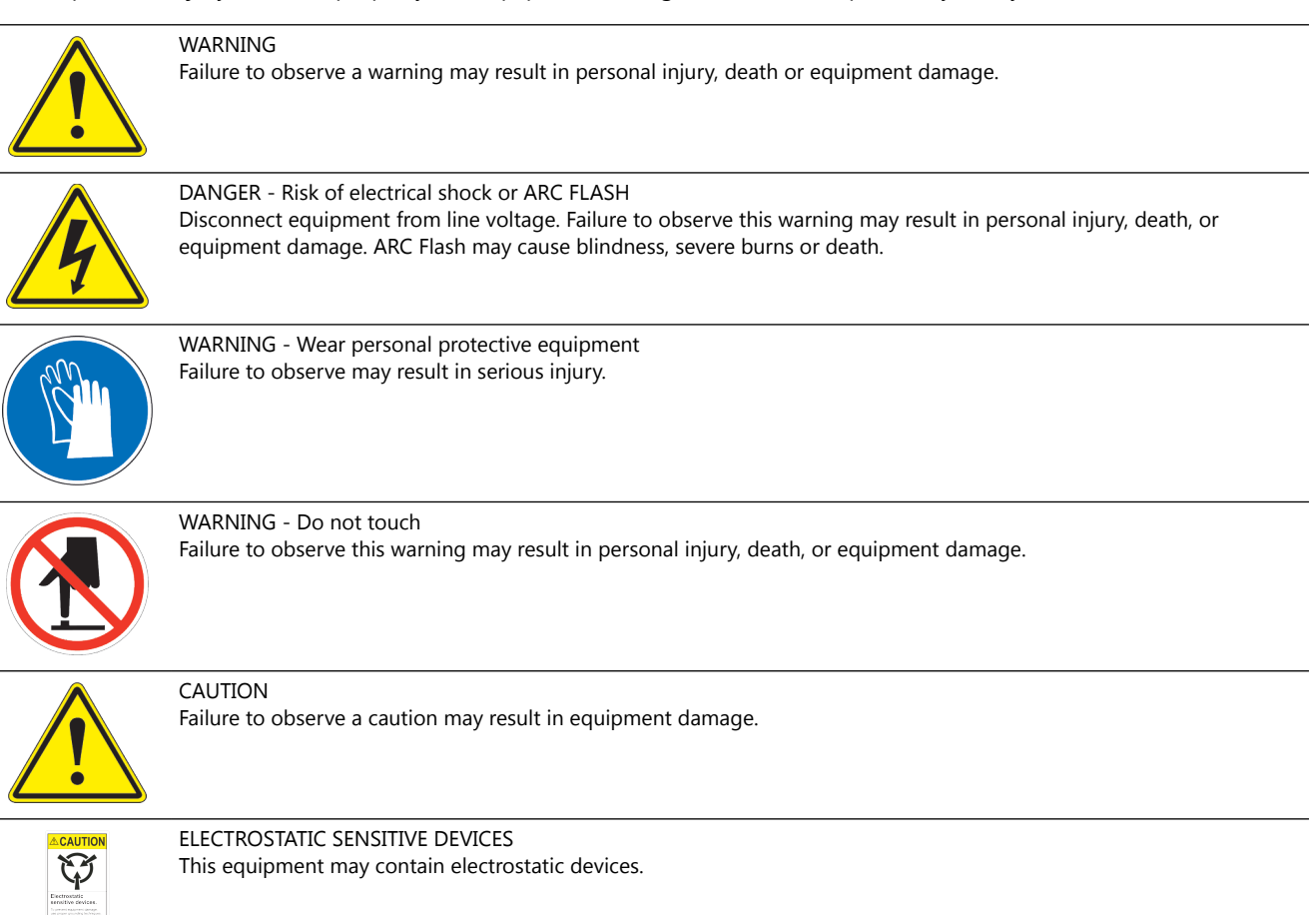

# **Qualified Personnel**

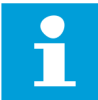

#### Important Information

The term **qualified personnel** is defined here as individuals who thoroughly understand the equipment and its safe operation, maintenance and repair. Qualified personnel are physically capable of performing the required tasks, familiar with all relevant safety rules and regulations and have been trained to safely install, operate, maintain and repair the equipment. It is the responsibility of the company operating this equipment to ensure that its personnel meet these requirements.

Always use required personal protective equipment (PPE) and follow safe electrical work practice.

# **1.1.1 Introduction to Safety**

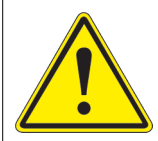

# CAUTION

#### **Unsafe Equipment Use**

This equipment may contain electrostatic devices, hazardous voltages and sharp edges on components

- Read installation instructions in their entirety before starting installation.
- Become familiar with the general safety instructions in this section of the manual before installing, operating, maintaining or repairing this equipment.
- Read and carefully follow the instructions throughout this manual for performing specific tasks and working with specific equipment.
- Make this manual available to personnel installing, operating, maintaining or repairing this equipment.
- Follow all applicable safety procedures required by your company, industry standards and government or other regulatory agencies.
- Install all electrical connections to local code.
- Use only electrical wire of sufficient gauge and insulation to handle the rated current demand. All wiring must meet local codes.
- Route electrical wiring along a protected path. Make sure they will not be damaged by moving equipment.
- Protect components from damage, wear, and harsh environment conditions.
- Allow ample room for maintenance, panel accessibility, and cover removal.
- · Protect equipment with safety devices as specified by applicable safety regulations
- If safety devices must be removed for installation, install them immediately after the work is completed and check them for proper functioning prior to returning power to the circuit.

#### Failure to follow this instruction can result in serious injury or equipment damage

#### **Additional Reference Materials**

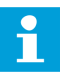

#### **Important Information**

- IEC International Standards and Conformity Assessment for all electrical, electronic and related technologies.
- IEC 60364 Electrical Installations in Buildings.
- CSA C22.2 No.180:13 (R2018) Series isolating transformers for airport lighting
- FAA Advisory: AC 150/5340-26 (current edition), Maintenance of Airport Visual Aid Facilities.
- Maintenance personnel must refer to the maintenance procedure described in the ICAO Airport Services Manual, Part 9.
- ANSI/NFPA 79, Electrical Standards for Metalworking Machine Tools.
- National and local electrical codes and standards.

### 1.1.2 Intended Use

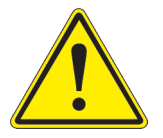

# CAUTION

# Use this equipment as intended by the manufacturer

This equipment is designed to perform a specific function, do not use this equipment for other purposes

• Using this equipment in ways other than described in this manual may result in personal injury, death or property and equipment damage. Use this equipment only as described in this manual.

#### Failure to follow this instruction can result in serious injury or equipment damage

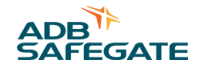

# 1.1.3 Operation Safety

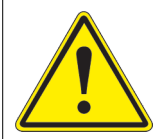

# CAUTION

#### **Improper Operation**

Do Not Operate this equipment other than as specified by the manufacturer

- Only qualified personnel, physically capable of operating the equipment and with no impairments in their judgment or reaction times, should operate this equipment.
- Read all system component manuals before operating this equipment. A thorough understanding of system components and their operation will help you operate the system safely and efficiently.
- Before starting this equipment, check all safety interlocks, fire-detection systems, and protective devices such as panels and covers. Make sure all devices are fully functional. Do not operate the system if these devices are not working properly. Do not deactivate or bypass automatic safety interlocks or locked-out electrical disconnects or pneumatic valves.
- Protect equipment with safety devices as specified by applicable safety regulations.
- If safety devices must be removed for installation, install them immediately after the work is completed and check them for proper functioning.
- Route electrical wiring along a protected path. Make sure they will not be damaged by moving equipment.
- Never operate equipment with a known malfunction.
- Do not attempt to operate or service electrical equipment if standing water is present.
- Use this equipment only in the environments for which it is rated. Do not operate this equipment in humid, flammable, or explosive environments unless it has been rated for safe operation in these environments.
- Never touch exposed electrical connections on equipment while the power is ON.

Failure to follow these instructions can result in equipment damage

## 1.1.4 Maintenance Safety

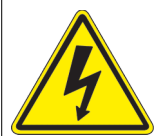

# DANGER

#### **Electric Shock Hazard**

This equipment may contain electrostatic devices

- Do not operate a system that contains malfunctioning components. If a component malfunctions, turn the system OFF immediately.
- Disconnect and lock out electrical power.
- Allow only qualified personnel to make repairs. Repair or replace the malfunctioning component according to instructions provided in its manual.

#### Failure to follow these instructions can result in death or equipment damage

# **1.1.5 Material Handling Precautions, ESD**

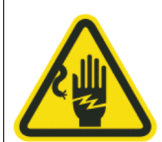

# CAUTION

#### **Electrostatic Sensitive Devices**

This equipment may contain electrostatic devices

- Protect from electrostatic discharge.
- Electronic modules and components should be touched only when this is unavoidable e.g. soldering, replacement.
- Before touching any component of the cabinet you shall bring your body to the same potential as the cabinet by touching a conductive earthed part of the cabinet.
- Electronic modules or components must not be brought in contact with highly insulating materials such as plastic sheets, synthetic fiber clothing. They must be laid down on conductive surfaces.
- The tip of the soldering iron must be grounded.
- Electronic modules and components must be stored and transported in conductive packing.

Failure to follow this instruction can result in equipment damage

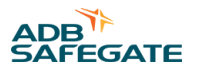

# 2.0 About this manual

# 2.1 How to work with the manual

- 1. Become familiar with the structure and content.
- 2. Carry out the actions completely and in the given sequence.

ACE3 Manual About this manual

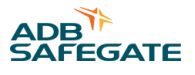

# **3.0 ACE 3 Introduction**

The ACE 3 operates either as the remote interface between the L-890 ALCMS and any controlled element in the airfield lighting vault or as the stand-alone regulator/monitor performing all L-827/L-829 functions in accordance with FAA AC 150 / 5345-10. The ACE3 is a universal device that can be used to control any type of CCR and/or controlled element regardless of the manufacturer.

# **3.1 Advanced Control Equipment**

## **Compliance with Standards**

| : Monitoring: Certified to AC 150/5345-10 (Current Edition). ETL Certified. |
|-----------------------------------------------------------------------------|
| Insulation Resistance: AC 150/5340-26 Chapter 3, Section 2, para. 27.       |

### **Overview**

The RELIANCE<sup>®</sup> Power ACE3 distributed control and monitoring unit (DCMU) provides full L-827/L-829 monitoring in conjunction with an Airport Lighting Control and Monitoring System (ALCMS), or it can be used as a stand-alone unit for local monitoring. The ACE3 is a universal device that can be used to control any type of constant current regulator (CCR) and/or controlled element regardless of the manufacturer. Each ACE enclosure is installed locally at each device that requires control and/or monitoring in the airfield lighting electrical vault.

The ACE3 unit can be packaged as a CCR internal mount, a Combo Box Assembly, and an I/O ACE.

- The Internal Mount ACE3 mount is integrated inside an ADB Safegate L-828 CCR. Installing the ACE unit converts it into an L-829 CCR.
- The Combo Box is an L-827 that houses the ACE3 unit, IRMS board, and CVM2 (Current and Voltage Monitoring Unit Gen. 2).
- The I/O ACE3 is used to control and monitor any non-CCR components, such as generators, ATS units, Circuit Selectors, etc.

The I/O ACE3 unit has the ability to accept a combination of up to seven (7) expansion cards, either input or output, to meet the I/O needs of the control system. Each expansion card contains eight (8) interface points, each point with its own dedicated common. This, in addition to the five (5) outputs and three (3) inputs available on the primary Default Card, allows the ACE3 to connect up to 61 outputs, 59 inputs, or a combination inputs and outputs to suit the individual control needs of the airport.

Each CCR and controllable item is connected to an ACE3. The ACE3 is a microprocessor-based module that includes all of the communication, control commands, input/output interface, and fail safe functionality for the controlled element.

# **Theory of Operation**

The Advanced Control Equipment (ACE<sup>™</sup>) is a primary component of ADB Safegate's airfield lighting distributed control system. Distributed control technology has many advantages over traditional central control, including but not limited to: cost-effectiveness, system expandability, ease of maintenance, ease of installation, interchangeable parts, and ease of troubleshooting. In a distributed control scenario, each ACE3 unit is locally installed at or near a controllable item (CCR, Generator, ATS, etc.). Each ACE3 would, in turn, talk with the airfield lighting control network and execute remote lighting commands. Multiple ACE3 units can be daisy-chained together, making system expansion very easy.

The ACE3 is a universal device that can be used to control any type of CCR and/or controlled element regardless of the manufacturer. Printed circuit boards are mounted inside a small, rugged environmental enclosure that can be mounted on the wall or integrated into the door of an ADB Safegate L-828 CCR.

The ACE3 is ADB Safegate's third generation distributed control/monitor system. ACE3 network communications are compatible with ADB Safegate's first and second generation system. Thus ACE, ACE2, and ACE3 units can be connected on the same distributed network. The ACE3 is also backward compatible with a Liberty DCMU installation.

### Communication

Each of the ACE3 units connected to a CCR or other controllable device will have a unique factory set number and a field programmable communication address. This address is used by the ADB Safegate L-890 ALCMS to direct lighting commands to the corresponding ACE3, which in turn executes the commands and returns the operational status of the element back to the ALCMS.

Each ACE3 is connected to redundant communication networks via either two RS-422 serial communication ports or two Ethernet ports located on the main printed circuit board.

The ACE network is comprised of a communications server and all the daisy-chained ACE units in the lighting vault. All ACE devices can be connected to the same network. The communications server stays in constant communication with all the different ACE units in both networks while at the same time staying in constant contact with the main ALCMS network. This communications protocol dictates that the local ACE3 store all data and parameters specific to the controlled element. This characteristic frees up the ALCMS computers from having to store the parameters for each of the controlled elements. This results in real-time communication between all ACE units and the rest of the L-890 ALCMS, even if a network connection fails in one of the ACE units.

The ACE3 also provides an 802.11 wireless networking option, which can provide a wireless communication backup and can be used for diagnostics and future mobile application interaction.

#### Interface

The ACE3 incorporates an input/output interface that supports full FAA L-827/L-829 CCR control monitoring capabilities. The pluggable terminal blocks provide an easy-to-service point of connection.

The latching output relays can be configured to control CCR brightness steps or simple ON/OFF control as required by the controlled element.

The input lines can be configured to monitor any external event that is determined by a discrete dry contact closure. Some examples include generator monitoring, monitoring of Automatic Transfer Switch position, and control of Circuit Selector Switch loops. In addition, the ACE3 can be optionally expanded to perform CCR input voltage and current monitoring as well as airfield circuit cable Insulation Resistance Monitoring.

#### **Fail-safe Functionality**

Each ACE3 unit provides a self-contained fail-safe feature. This feature insures default airfield lighting operation in the event of an L-890 ALCMS component failure or even a complete ALCMS failure. In addition, each ACE3 can monitor its output and verify that the proper command is executed. The fail-safe system also permits maintenance of portions of the control system without changing the operational status of the lighting system. The fail-safe system is by definition only used in the ALCMS modes and must be set up by a qualified ADB Safegate technician.

The fail-safe mode of each ACE3 unit is defined per requirements of the airport/owner. The fail-safe modes are as follows:

Latching Fail-safe Mode:

This mode is executed as follows:

- If the CCR was switched ON before the failure, it will remain ON at the same brightness level.
- If the CCR was switched OFF before the failure, it will remain OFF.

Simple Fail-safe Mode:

This mode is executed as follows:

• After a failure occurs, the CCR will switch ON to a predetermined brightness level without regard to the current step.

Smart Fail-safe Mode:

8

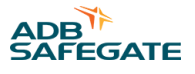

This mode is executed as follows:

- If the CCR was switched ON before the failure, it will remain ON at the same brightness level.
- If the CCR was switched OFF before the failure, it will switch ON to a predetermined brightness level.

#### **Insulation Resistance Monitoring**

The ACE3 IRMS option will allow the user to test the insulation resistance of the field circuit automatically from the CCR. The user can set up an automated testing schedule to allow the circuit to be tested automatically. The IRMS data will be archived locally at the ACE3 unit, as well as forwarded to the ALCMS. This will allow the user the ability to not only view trending data on the ALCMS, but also display the trending graphs on the ACE3 display locally. This now gives an airport the ability to test, archive and view trending graphs, even if the CCR is not integrated into an ALCMS.

### **Graphics User Interface (GUI)**

The ACE3 graphic user interface (GUI) consists of a 7-inch 800 x 480 pixel full-color LCD touchscreen. In typical modes of operation, the ACE3 will display several tiles, which contain all available output data. The user can select the individual tiles to make it more prominent on the screen. Other data available on the screen include:

- Brightness step
- Remote/Local
- Primary power present / loss of power
- Communication
- IRMS status
- CCR Cycle Count
- Total Run Time
- Run Time per Step

The ACE3 GUI also contains a localized event database to allow the user to view alarms/warnings for the individual device without the need to interface with the higher level control system

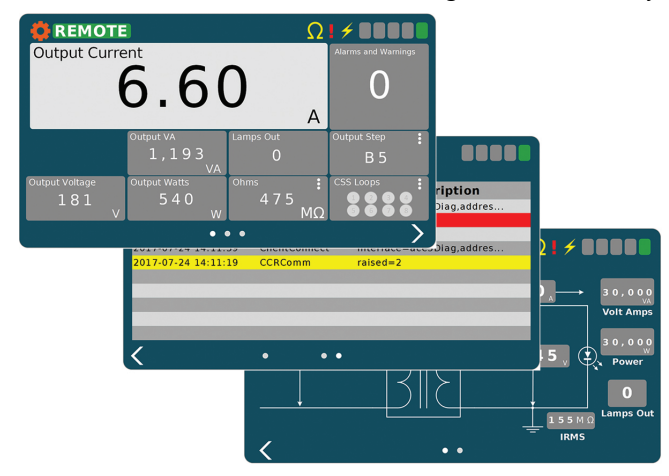

### **Specifications**

| Input Voltage:         | 22-28 VDC or 95 to 265 VAC, 50/60 Hz |
|------------------------|--------------------------------------|
| Input Power:           | 12 VA maximum                        |
| Input Expansion Card:  | Rated at 12-240 VAC/VDC              |
| Output Expansion Card: | Rated at 12-240 VAC/VDC (Fused 2A)   |
| Operating Conditions:  | -10 to +55 °C (+14 to +131 °F)       |
| Altitude:              | Sea Level to 10,000 feet             |

## **Dimensions (External Mount Enclosures)**

| I/O:            | 14 × 17.5 × 8.6 in<br>(35.56 × 44.45 × 21.84 cm) |
|-----------------|--------------------------------------------------|
| Internal Mount: | 12 × 9 × 2.8 in<br>(30.48 × 22.86 × 7.1 cm)      |
| Combo Box:      | 14 × 17.5 × 8.6 in<br>(35.56 × 44.45 × 21.84 cm) |

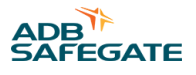

# 3.2 ACE 3 Hardware Overview

# Components

Depending on the configuration, the ACE3 uses several different hardware elements to perform the necessary functions.

| ACE3 Main Control Board            | The control board houses all communication connections, both internal (URC4, I/O Backplane, touchscreen) and external (ALCMS). This also houses the operating system for the ACE3.  |
|------------------------------------|----------------------------------------------------------------------------------------------------|
| Touchscreen HMI                    | This displays and controls the graphical user interface (GUI) of the ACE3                                                                                                    |
| CVM2                               | The CVM2 is the second generation current and voltage monitoring unit and is the only CVM that can connect to an ACE3. The CVM2 is backward compatible with both the ACE1 and ACE2. |
| IRMS board                         | The IRMS board enables the ACE3 to perform insulation resistance measurements.                                                                                                    |
| Regulator Interface Card<br>(blue) | This card provides the basic I/O required to control any non-integrated CCR. The card contains 6 outputs for control and 3 inputs for basic monitoring.                             |
| I/O Backplane                      | This expansion unit allows the addition of input and output expansion cards                                                                                                    |
| Input card (yellow)                | This card adds 8 optically isolated inputs to an I/O backplane                                                                                                    |
| Output card (red)                  | This card adds 8 latching outputs to an I/O backplane                                                                                                    |

# Communication

Each of the ACE3 units connected to a CCR or other controllable device will have a unique factory set number and a field programmable communication address. This address is used by the ADB Safegate L-890 ALCMS to direct lighting commands to the corresponding ACE3, which in turn executes the commands and returns the operational status of the element back to the ALCMS.

Each ACE3 is connected to redundant communication networks via either two RS-422 serial communication ports or two Ethernet ports located on the main printed circuit board.

The ACE network is comprised of a communications server and all the daisy-chained ACE units in the lighting vault. All ACE devices can be connected to the same network. The communications server stays in constant communication with all the different ACE units in both networks while at the same time staying in constant contact with the main ALCMS network. This communications protocol dictates that the local ACE3 store all data and parameters specific to the controlled element. This characteristic frees up the ALCMS computers from having to store the parameters for each of the controlled elements. This results in real-time communication between all ACE units and the rest of the L-890 ALCMS, even if a network connection fails in one of the ACE units.

The ACE3 also provides an 802.11 wireless networking option, which can provide a wireless communication backup and can be used for diagnostics and future mobile application interaction.

# Connections

The ACE3 incorporates an input/output interface that supports full FAA L-827/L-829 CCR control monitoring capabilities. The pluggable terminal blocks provide an easy-to-service point of connection.

The latching output relays can be configured to control CCR brightness steps or simple ON/OFF control as required by the controlled element.

The input lines can be configured to monitor any external event that is determined by a discrete dry contact closure. Some examples include generator monitoring, monitoring of Automatic Transfer Switch position, and control of Circuit Selector Switch loops. In addition, the ACE3 can be optionally expanded to perform CCR input voltage and current monitoring as well as airfield circuit cable Insulation Resistance Monitoring.

#### **ACE3 Spare Parts**

| Part Number    | Description                                      |
|----------------|--------------------------------------------------|
| MM00309-000-01 | ACE3 DOOR MOUNT ASSEMBLY (see the Parts section) |
| EB00030-000-01 | AC/DC CONVERTER 24V 40W                          |
| 44A6006/00XX   | CABLE FIBER OPTIC XX FEET                        |

### 3.2.1 ACE 3 Main Board

The Main Printed Circuit Board is the central part of the design. It includes a microcontroller core that implements main logic and provides calculating functions.

Communication circuitry provides the interface for the redundant communication network (RCN), which is how ACE3 receives and transmits data to the ALCMS vault computer. The RCN can be either redundant serial RS-422 or redundant ethernet communication.

It contains a fiber optic interface connection for the Current Voltage Monitor (CVM) and optional Insulation Resistance Monitoring System (IRMS).

The touchscreen LCD provides a Graphic User Interface (GUI) for local control and monitoring for all controllable functions. The display is connected to the main board by a ribbon cable.

The ACE3 uses a redundant 24vdc power source to power all the electronics on the board. The Power Supply can be turned On and Off via the main power switch in the upper right corner of Figure 2.

#### Figure 1: ACE3 Main Board

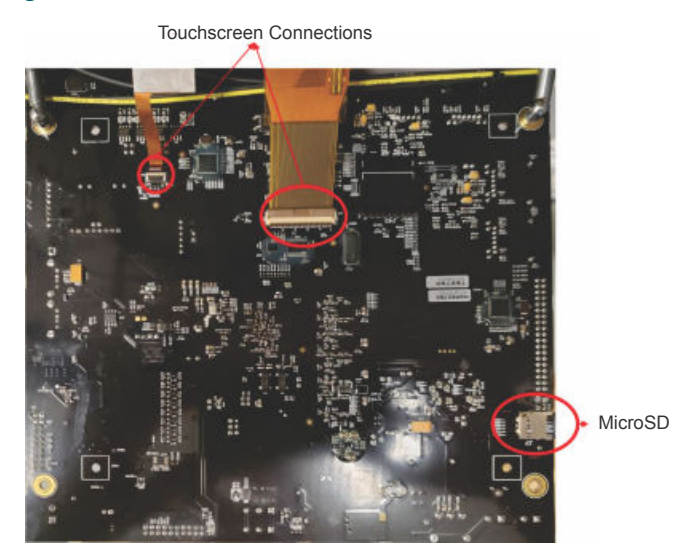

The MicroSD memory card, on the back side of the board, contains all the software for the ACE3. If an failed ACE3 unit is replaced, the MicroSD card can be removed from the failed ACE3 and placed in the new ACE3. See Figure 1.

SD Cards can only be swapped between same hardware revisions of the Main Board. If the boards have different hardware version, the ACE3 configuration should be exported to a USB thumbdrive using the HMI and then imported on the new Main Board. This is in general the recommended procedure for transferring ACE3 configurations.

# 

This should only be performed with the power off.

The ACE3 main board contains two USB ports that provide backup/restore functions, as well as an interface for firmware upgrades.

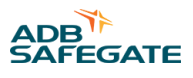

#### Figure 2: ACE3 Main Board

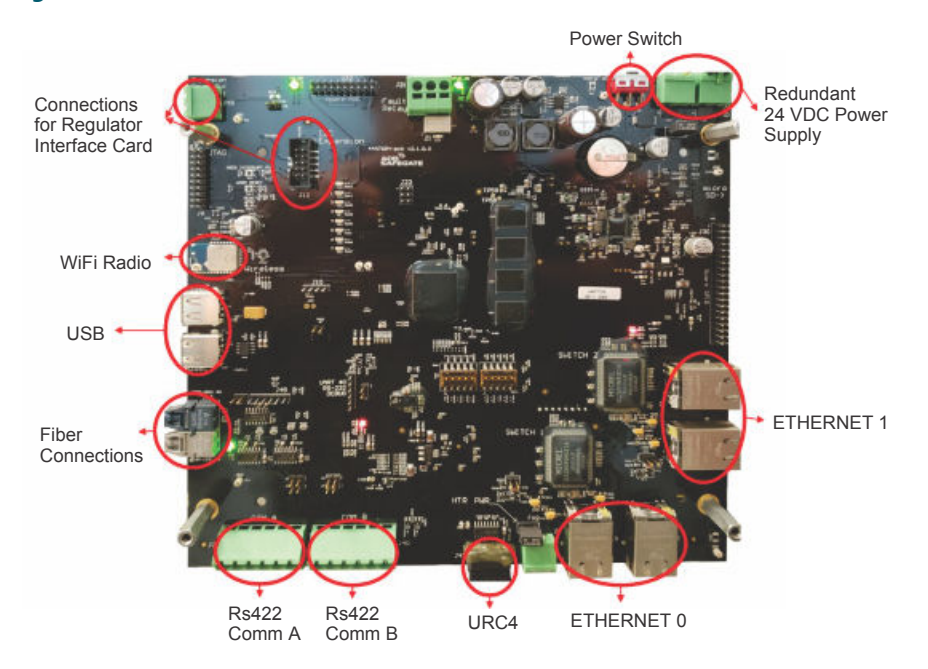

The ACE3 has a connection for interfacing to the Universal Regulator Controller, 4<sup>th</sup> edition (URC4). Connections for interfacing to the Regulator Interface Card (RIC) are provided for controlling and monitoring CCRs that do not contain a URC4 card.

The ACE3 contains a 802.11 Wi-Fi radio interface. An external antenna is connected to the U.FL connector on the Wi-Fi radio chip.

| Part Number | Description                |
|-------------|----------------------------|
| 44A7694     | PCB ASSY, ACE3 Control PCB |

#### 3.2.2 ACE 3 IO Expansion Backplane

The expansion backplane is used when the need for more discrete I/O is needed than the Regulator Interface Card provides. The backplane has eight (8) slots for expansion cards. The Regulator Interface Card is required for the backplane to operate.

# Figure 3: Expansion Backplane

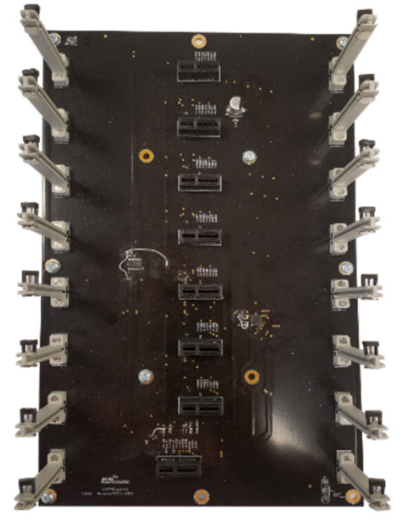

| Part Number | Description             |
|-------------|-------------------------|
| 44A7742     | ACE3 I/O BACKPLACE PCBA |

# 3.2.3 ACE 3 IO Regulator Interface Card

The Regulator Interface Card is used to control and monitor any CCR that does not contain a URC4 board.

The base Regulator Interface Card contains six (6) outputs and three (3) inputs, for interfacing to the external control terminal block in a CCR. All inputs are optically isolated. All outputs have a 2A fuse. The fuse is a SMD style fuse, ex. Littelfuse 0160002.MR. A spare fuse and fuse tester is provided beside the backplane connector. LED indicators are provided as visual indication of IO status.

The I<sup>2</sup>C connector and power connector are used when connecting the RIC card to the ACE3 Main Board. When used with the expansion backplane, this allows the ACE3 to communicate and power the other expansion cards present on the expansion backplane.

#### Figure 4: Regulator Interface Card

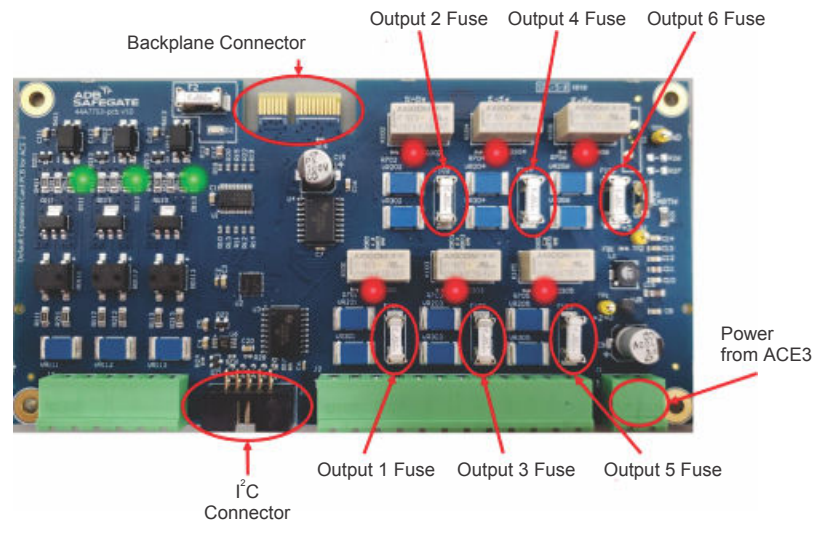

| Part Number | Description                        |
|-------------|------------------------------------|
| 44A7753     | PCB ASSY, Regulator Interface Card |

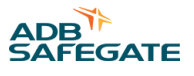

# 3.2.4 ACE 3 IO Output Card (red)

The output card is used with the expansion backplane to add additional output capability to the ACE3.

The output card contains eight (8) latching outputs. All outputs have a 2A SMD fuse. All outputs have independent commons for controlling devices with differing voltage sources. LED indicators are provided as visual indication of IO status.

## Figure 5: Output Card

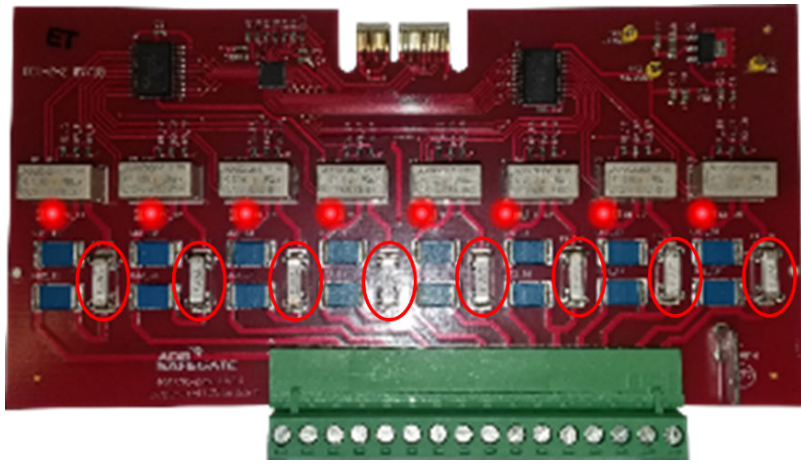

| Part Number | Description                    |
|-------------|--------------------------------|
| 44A7705     | ACE3 I/O CAGE OUTPUT CARD PCBA |

# 3.2.5 ACE 3 IO Input Card (yellow)

The Input card is used with the expansion backplane to add additional Input capability to the ACE3.

The input card contains eight (8) optically isolated inputs. All inputs have independent commons for monitoring devices with differing voltage sources. LED indicators are provided as visual indication of IO status.

# Figure 6: Input Card

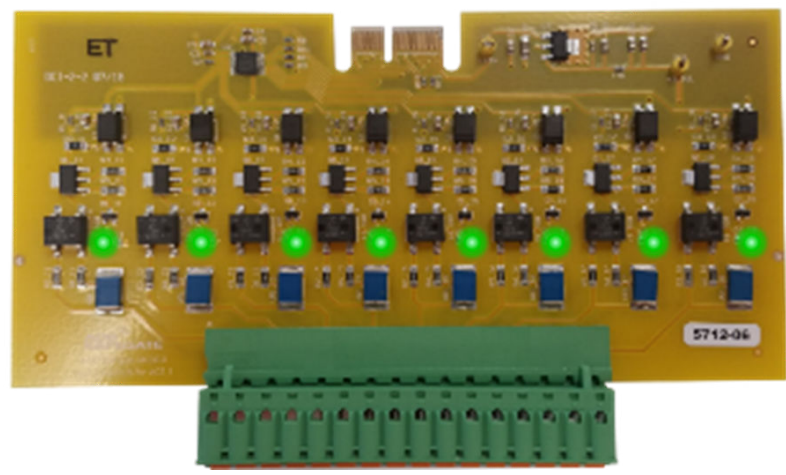

| Part Number | Description                   |
|-------------|-------------------------------|
| 44A7704     | ACE3 I/O CAGE INPUT CARD PCBA |

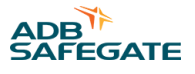

# 3.2.6 ACE 3 Current and Voltage Monitor, 2nd edition (CVM2)

The CVM2 is a device the connects to the output of a constant current regulator and actively monitors the current and voltage being produced by the CCR.

## Figure 7: CVM2 Assembly

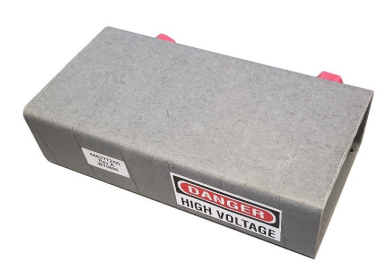

#### Figure 8: CVM2 connections

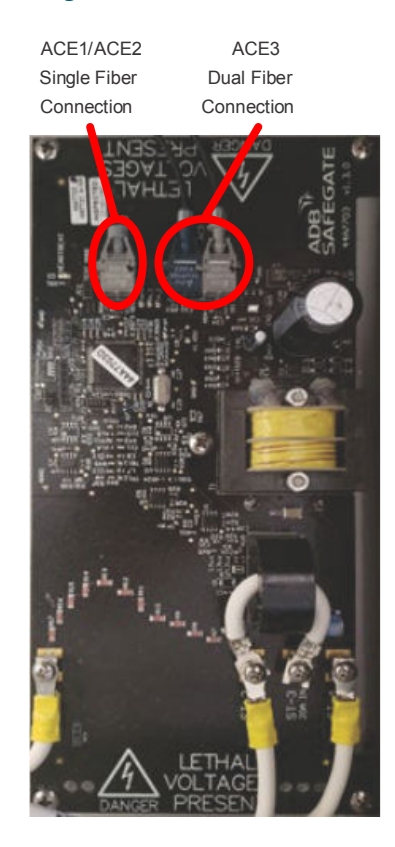

The CVM2 is the latest generation monitoring module. This module is backward compatible with all previous versions of CVMs and can be used as a direct replacement.

For connections to an ACE1 or ACE2, a single fiber connection is provided to interface the CVM2 with the LOM card.

#### Figure 9: CVM2 Connections to ACE 1 and ACE2

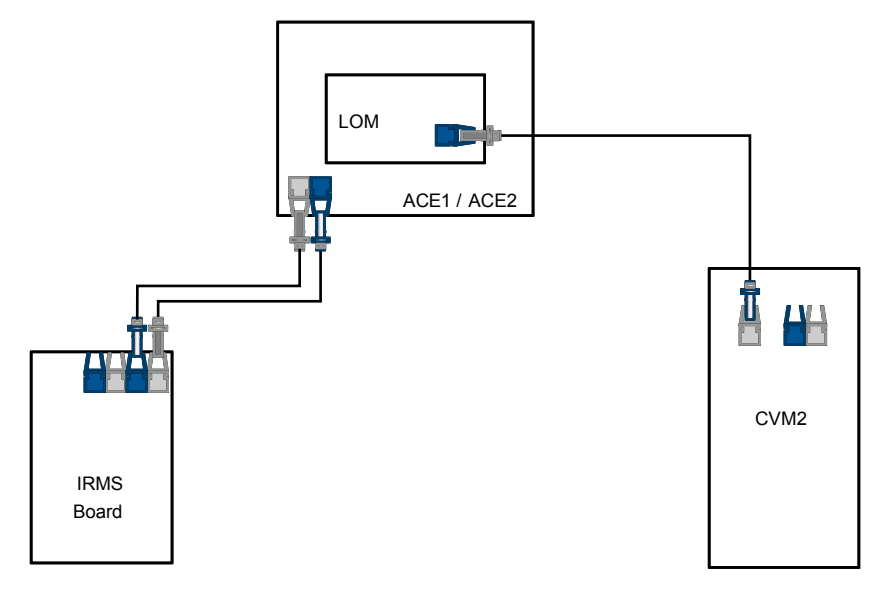

For connections to an ACE3, a dual fiber connection is provided, which will interface to the IRMS board, or directly to the ACE3 main board.

## Figure 10: CVM2 Connections to ACE3

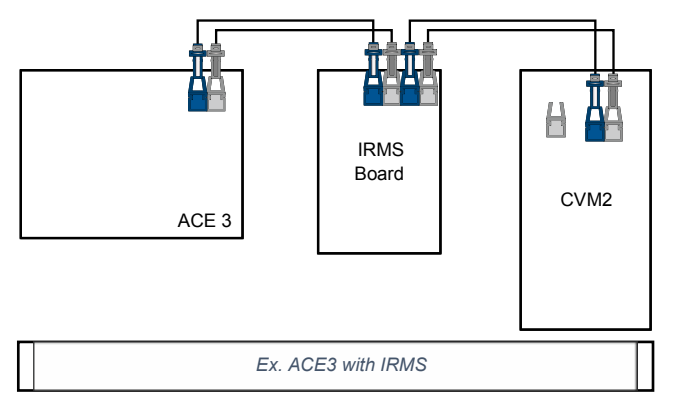

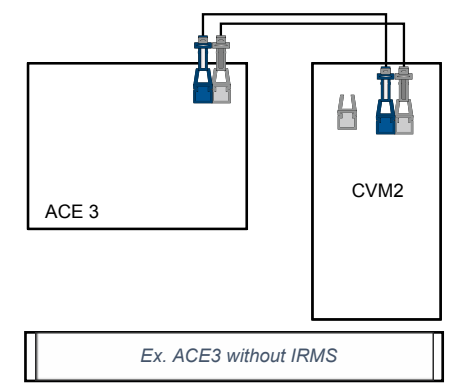

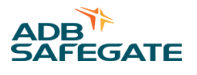

# 3.3 ACE3 Software Overview

# **Graphics User Interface (GUI)**

The ACE3 graphic user interface (GUI) is displayed on a 7-inch 800 x 480 pixel full-color LCD touchscreen. In typical modes of operation, the ACE3 will display several tiles, which contain all available output data. The user can select the individual tiles to make it more prominent on the screen. Other data available on the main screen include:

- Brightness step (Control and Status)
- Remote/Local
- Circuit ON status
- IRMS (Settings and Status)
- Active Alarms and Warnings
- CSS (Settings and Status)

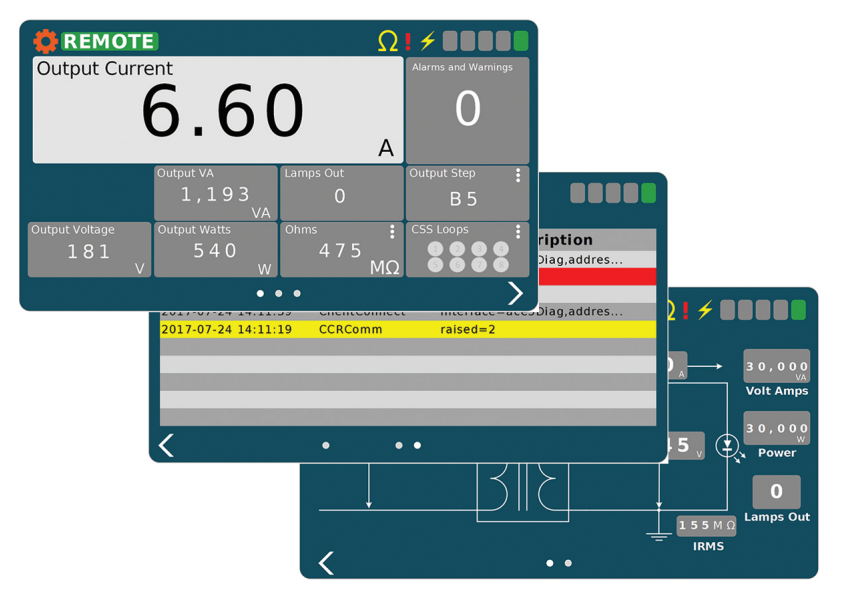

The ACE3 also contains a localized event database to allow the user to view alarms/warnings for the individual device without the need to interface with the higher level control system

# **Failsafe Functionality**

Each ACE3 unit provides a self-contained failsafe feature. This feature insures default airfield lighting operation in the event of an L-890 ALCMS component failure or even a complete ALCMS failure. The failsafe system also permits maintenance of portions of the control system without changing the operational status of the lighting system. The failsafe system is by definition only used in the ALCMS modes and must be set up by a qualified ADB Safegate technician. See Fail-safe Functionality for the failsafe modes.

### **Insulation Resistance Monitoring [Optional]**

The ACE3 IRMS option will allow the user to test the insulation resistance of the field circuit automatically from the CCR. The user can set up an automated testing schedule to allow the circuit to be tested automatically. The IRMS data will be archived locally at the ACE3 unit, as well as forwarded to the ALCMS. This will allow the user the ability to not only view trending data on the ALCMS, but also display the trending graphs on the ACE3 display locally. This now gives an airport the ability to test, archive and view trending graphs, even if the CCR is not integrated into an ALCMS.

ACE3 Manual ACE 3 Introduction

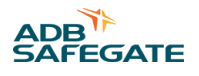

# 4.0 ACE 3 Installation

# **4.1 Mounting Instructions**

### **Combo Box, I/O Box Mounting Dimensions**

Mount four 1/4-20 studs on the wall near the CCR or equipment to be monitored or controlled by the ACE3.

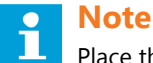

Place the ACE near the CCR.

## ACE 3 Remote Mount Cable Entry

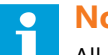

Note

All conduit and wiring must only enter the ACE3 enclosure through the bottom or through the top access plate. This facilitates quick maintenance and replacement of the ACE3 unit.

### Figure 11: Remote Mount dimensions and cable entry

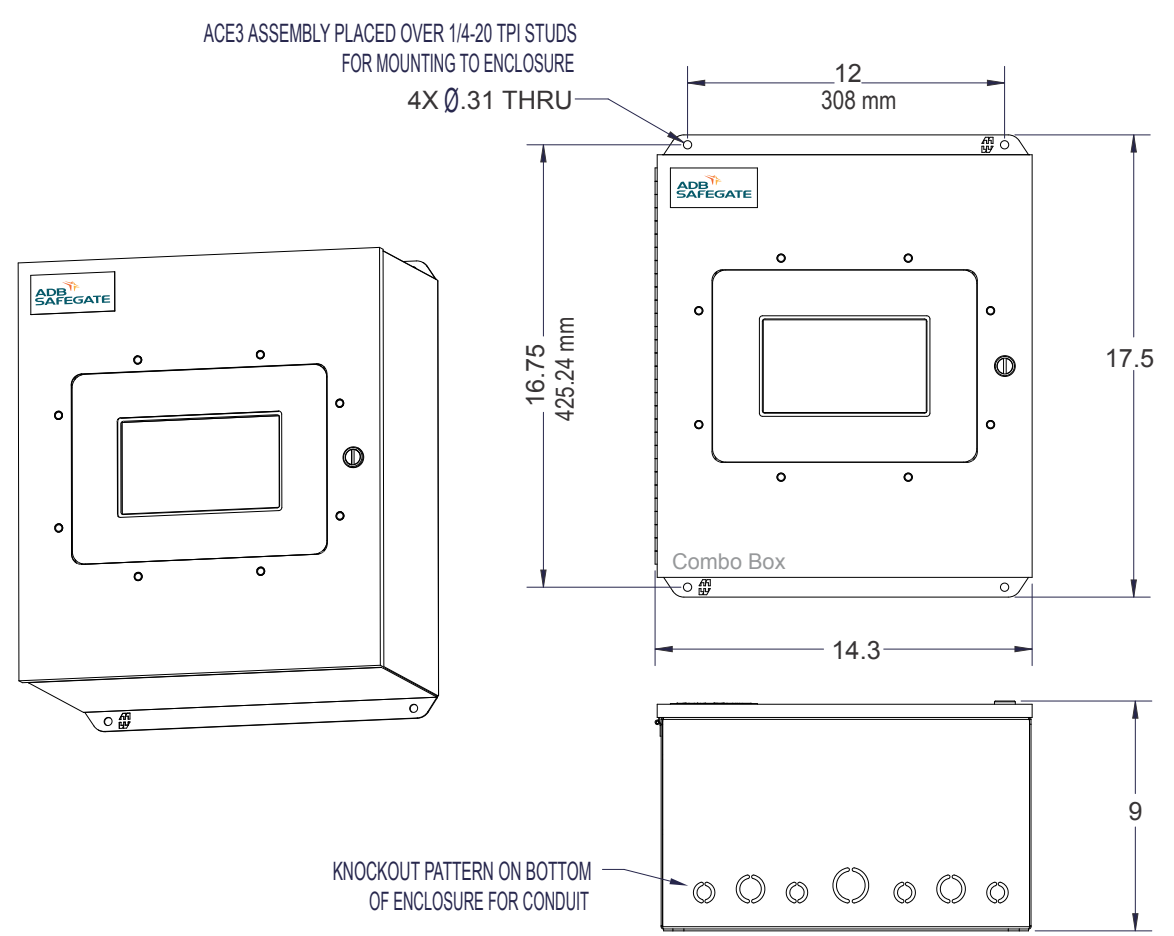

# CAUTION

DO NOT drill enclosure holes because metal shavings can damage the electronics.

- 1. Recommended conduit size: 1" (rigid is preferred).
- 2. RECOMMENDED MOUNTING HARDWARE: UNISTRUT OPTIONAL: 1/4 wall anchors on flat surface. If surface is not flat use shims in any gap to prevent any deformation of back panel.
- 3. Refer to ACE3-XXXXXXXXXXX for quantity of leads per product spec For all power and COM inputs and output, refer to 43A4827 for connections of power supply leads inside of enclosure (120v).
- 4. High voltage leads connected to field at CCR output and output to field, refer to ACE3-XXXXXXXXXXXXX for quantity of leads per product spec, refer to 43A4827 for connections.
- 5. Maximum ACE3-XXXXXXXXXXXX weight 27 pounds.

# 4.2 ACE 3 Cable Entry

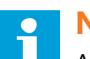

# Note

All conduit and wiring must only enter the ACE3 enclosure through the bottom or through the top access plate. This facilitates quick maintenance and replacement of the ACE3 unit.

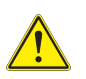

# CAUTION

DO NOT drill enclosure holes because metal shavings can damage the electronics.

### Figure 12: Remote/Wall Mount cable entry

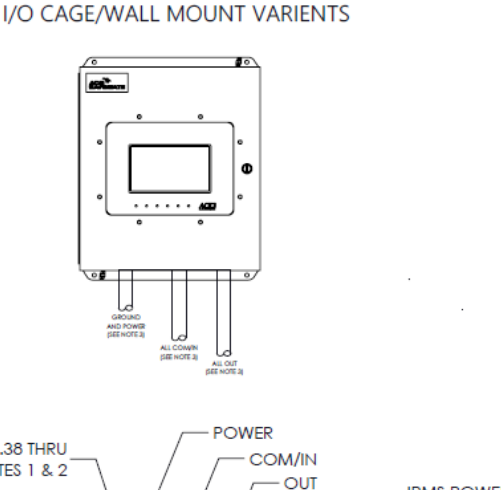

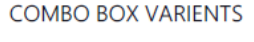

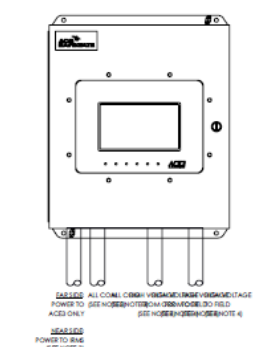

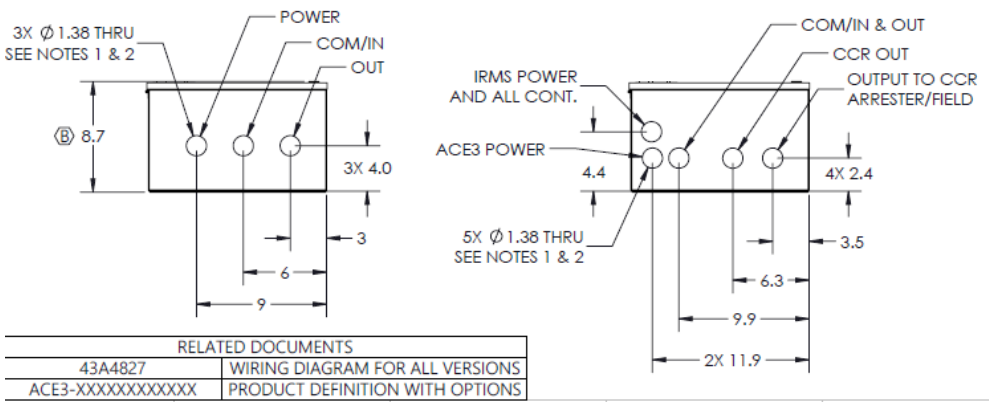

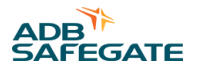

## Note

RECOMMENDED CONDUIT SIZE & LOCATIONS SHOWN FOR REFERENCE ONLY: (DIMENSIONS DEPICTED FOR 1" RIGID CONDUIT)

# 4.3 ACE3 Wiring Communication

## Serial (Belden 9842 or Equivalent)

The serial communication for the ACE3 is daisy-chained from one ACE3 to the next. To ensure communication redundancy, the communication lines should be wired in opposing directions.

#### Figure 13: Example

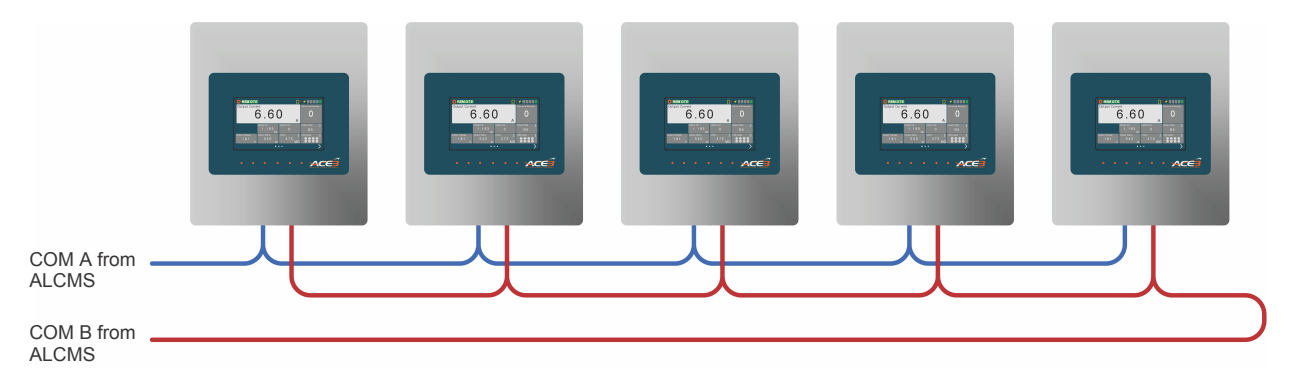

Using the recommended Belden 9842, the communication should be terminated using the example below.

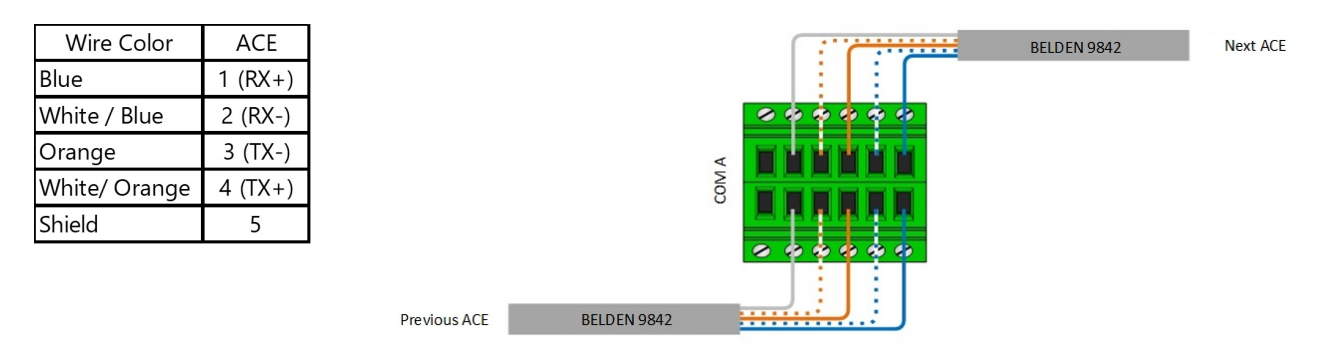

#### **Ethernet (CAT5 or better)**

Ethernet communication can be connected in one of two ways, dedicated or daisy-chained.

#### Figure 14: Dedicated Ethernet Example

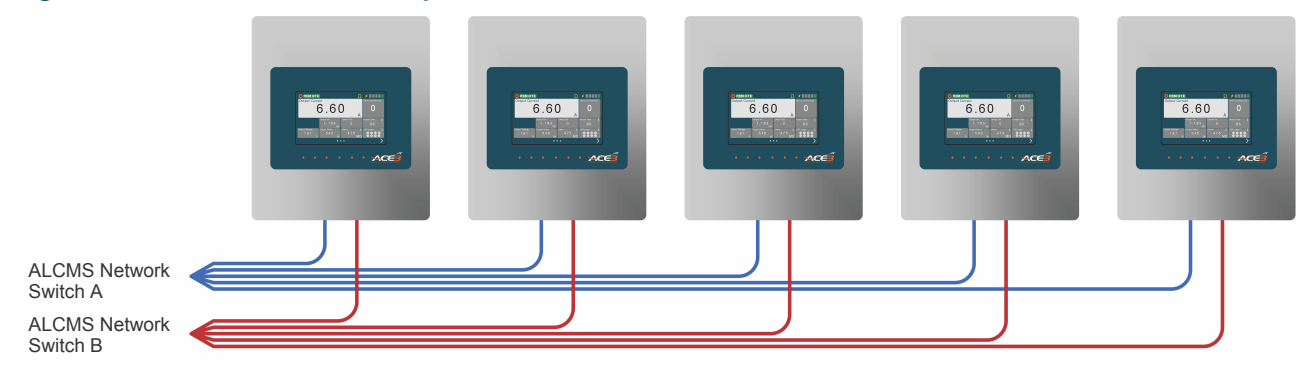

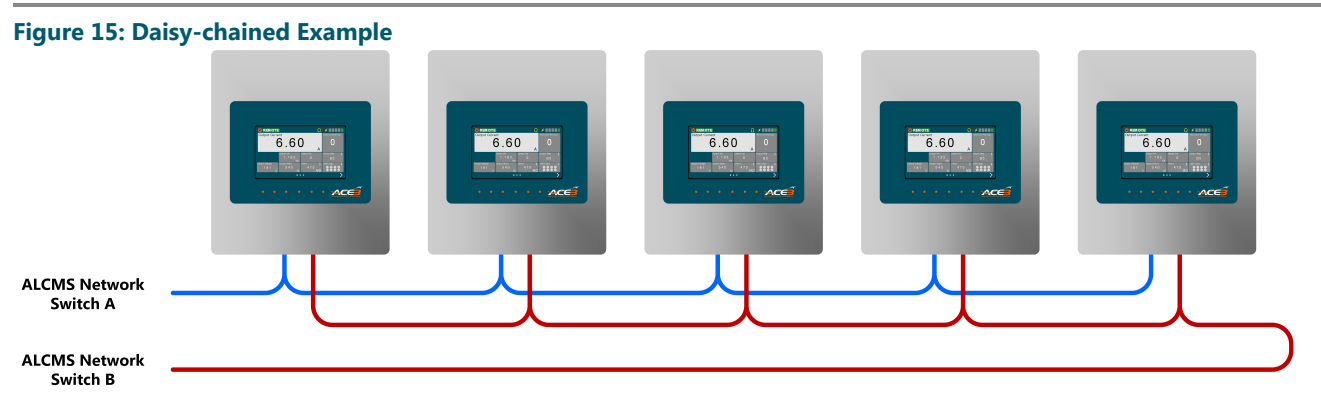

• All ethernet communication cables shall be terminated using RJ-45 connectors using a T-568A Pinout.

## Figure 16: Example Pin out

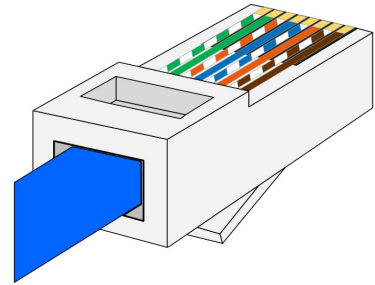

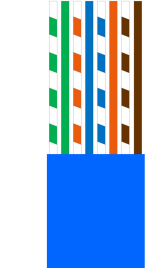

| Wire Color    |     |
|---------------|-----|
| White / Green | TX+ |
| Green         | TX- |
| White/ Orange | RX+ |
| Blue          | NC  |
| White / Blue  | NC  |
| Orange        | RX- |
| White / Brown | NC  |
| Brown         | NC  |

# **CCR Connections**

### Figure 17: Combo Box

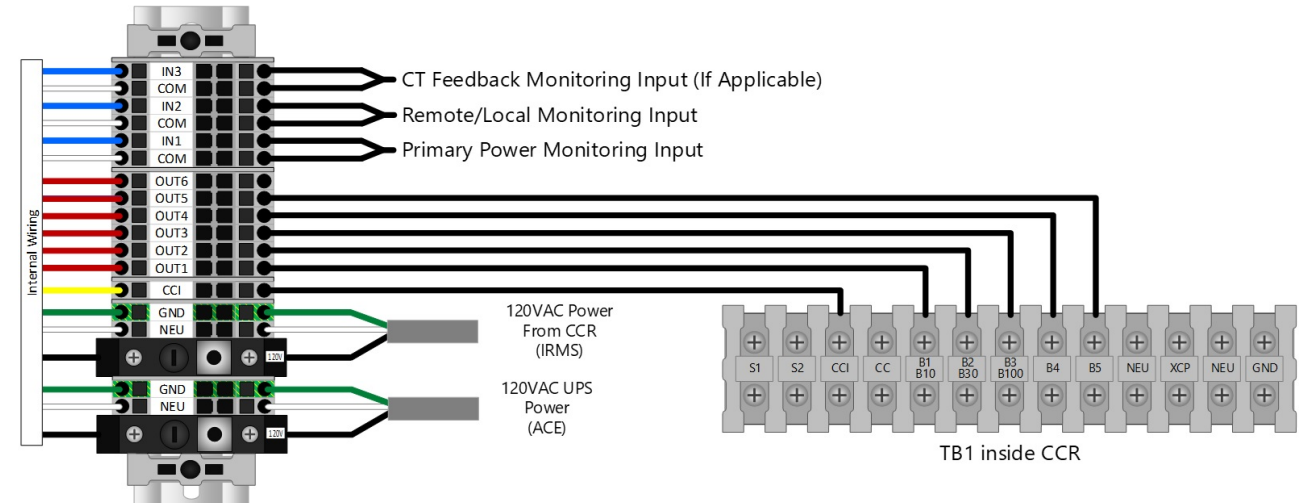

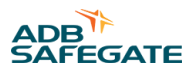

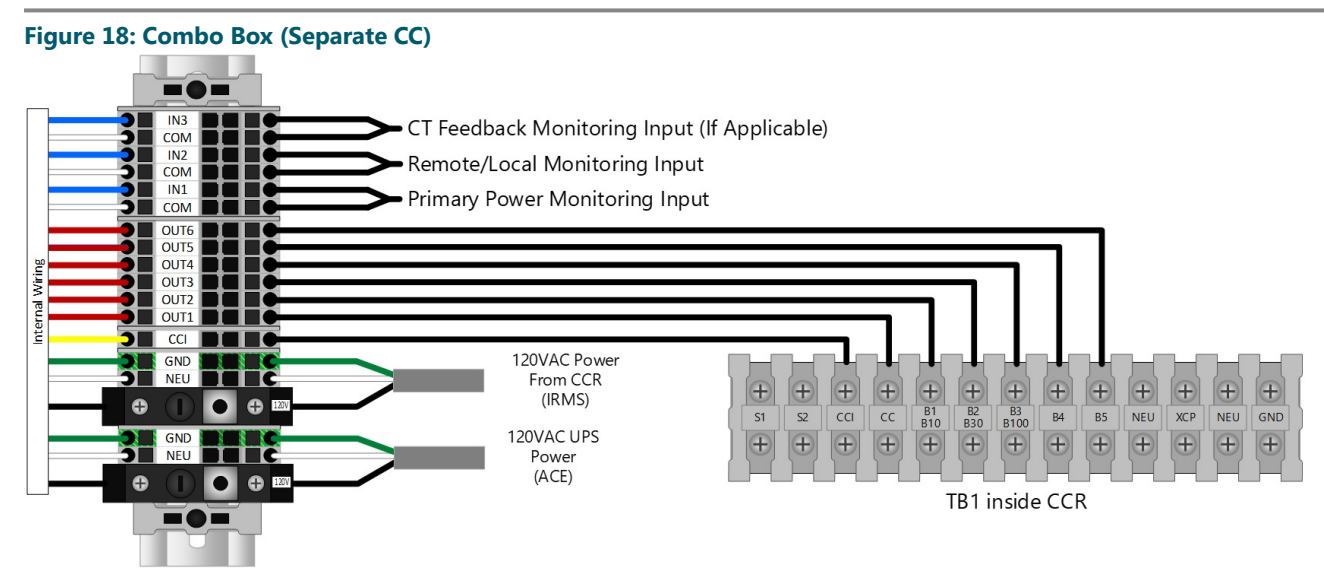

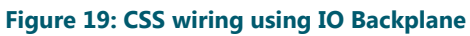

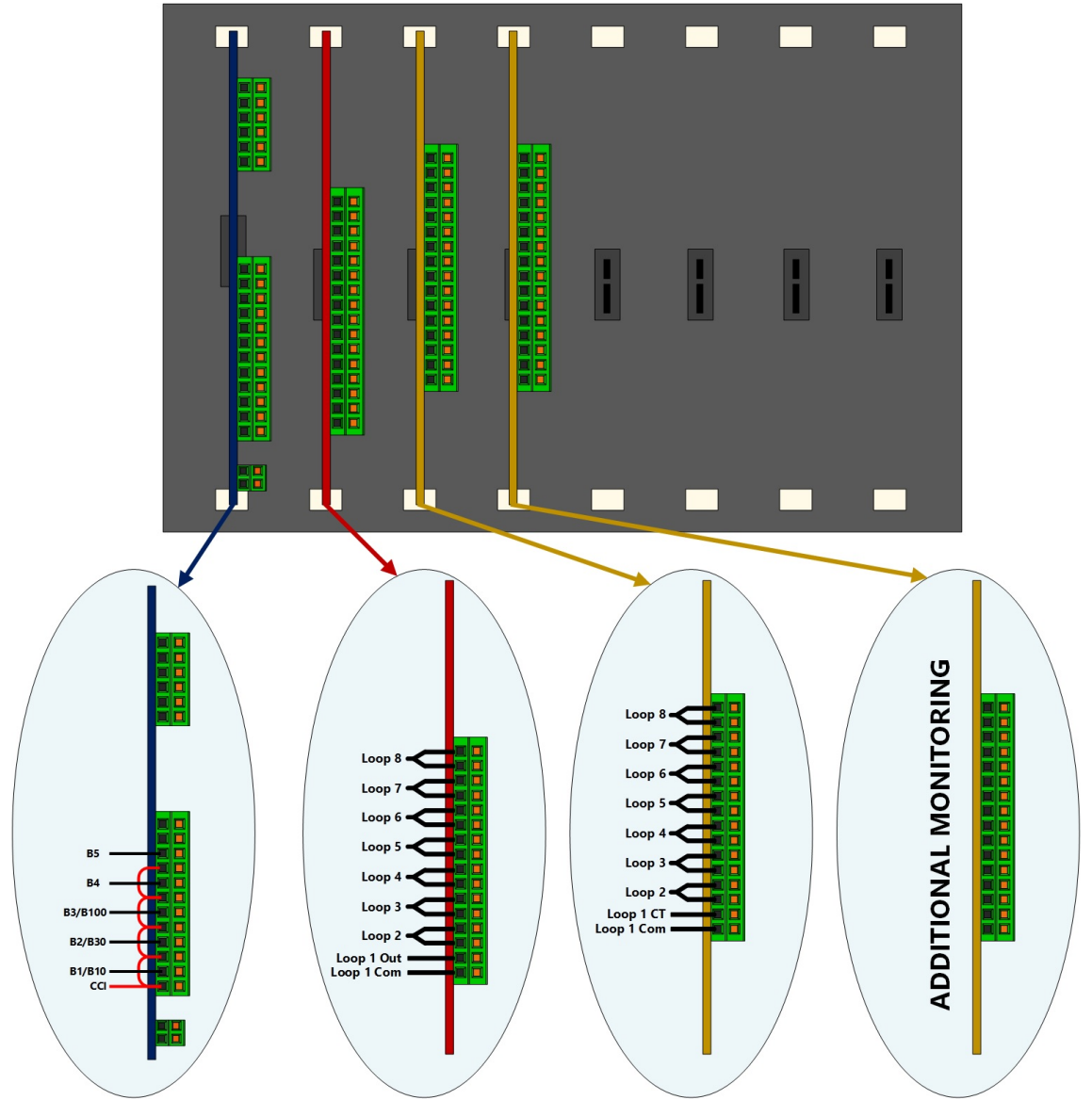

## Figure 20: CSS wiring on Integrated CCR using 4x4 Regulator Interface Card

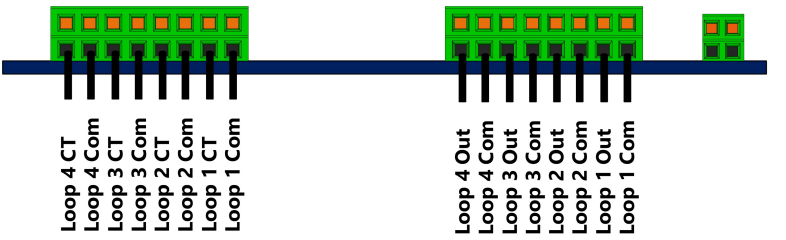

# 4.4 Internal Mounting used on CCRs

List of CCRs and their manuals

- CSF 96A0451 w/ACE3
- CCT 96A0505 w/ACE3
- LT8/9 Thy CCR 96A0483
- LT8/9 Ferro CCR 96A0488

# **4.5 Associated Documents**

#### Table 1: CCR Final Test Procedure using RATS 103A0295

| Document Number      |
|----------------------|
| ACE3-XXXXXXXXXXXXXX  |
| 44A7733              |
| 44A7755              |
| 43A4827              |
| 96A0500, this manual |
| DM00002              |
| 96A0505              |
| ALN179               |
| ALN180               |
|                      |
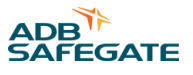

## 5.0 Graphic User Interface (GUI)

The ACE3 graphic user interface (GUI) consists of a 7-inch 800 x 480 pixel full-color LCD touchscreen. In typical modes of operation, the ACE3 will display several tiles, which contain all available output data. The user can select the individual tiles to make it more prominent on the screen. Other data available on the screen include:

- Brightness step
- Remote/Local
- Primary power present / loss of power
- Communication
- IRMS status
- CCR Cycle Count
- Total Run Time
- Run Time per Step

The ACE3 GUI also contains a localized event database to allow the user to view alarms/warnings for the individual device without the need to interface with the higher level control system.

#### **HMI Screen Map**

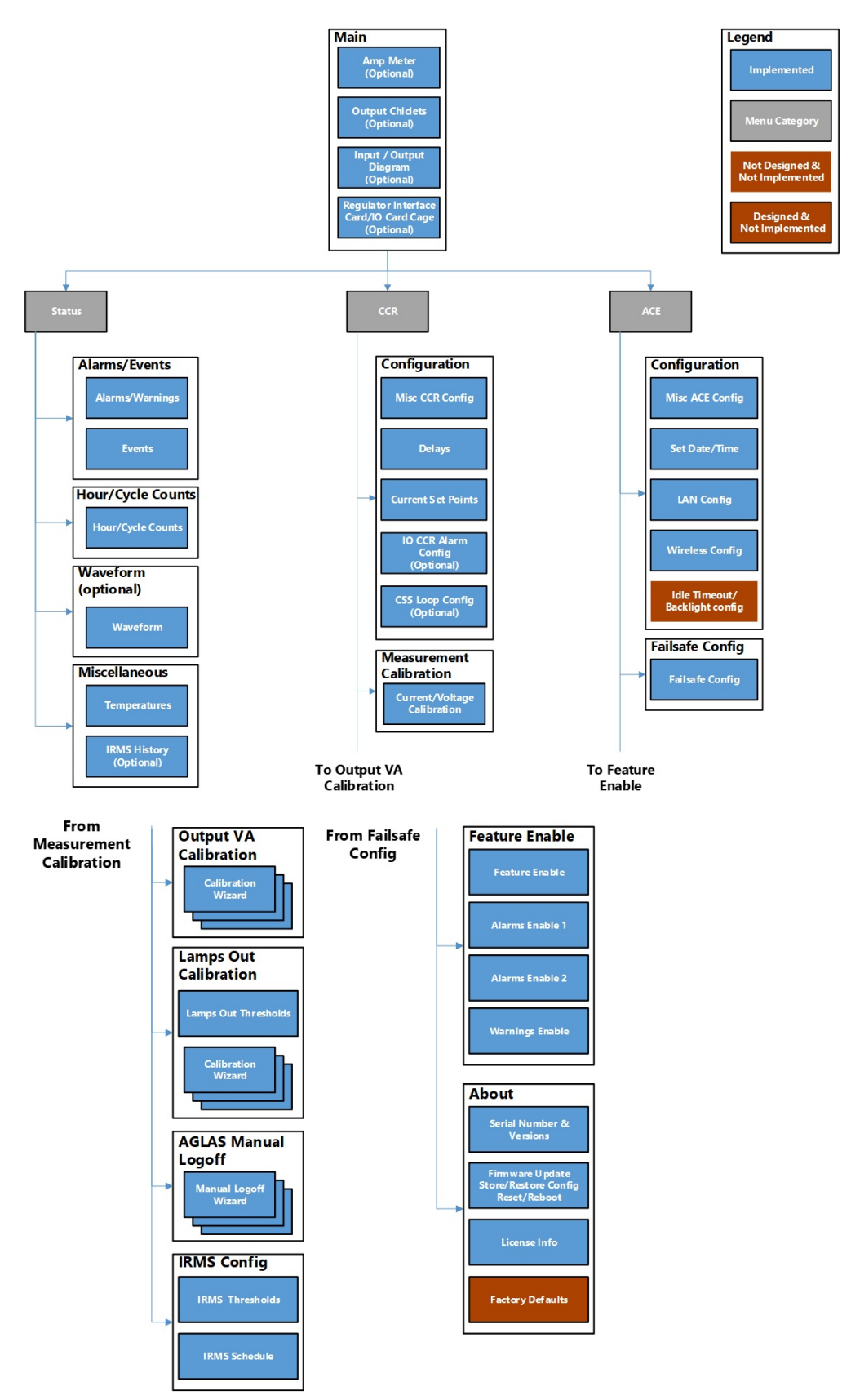

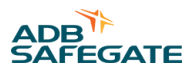

### **Main Display**

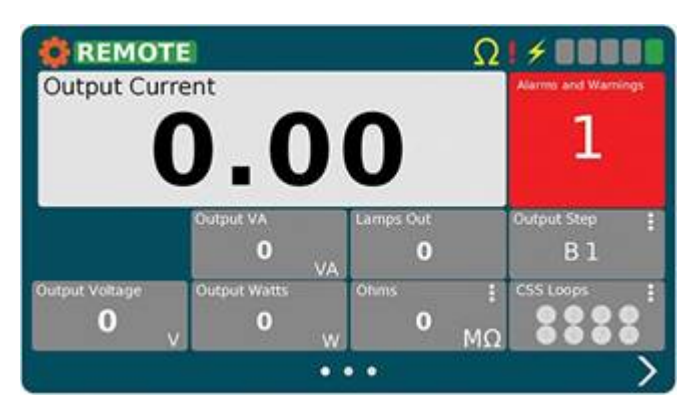

The main screen is the first usable screen (not the splash screen) the user sees after starting the ACE3 (except when in L828 Display mode). The page is laid out with a header at the top and the body below it. The body contains a large display which shows the primary item being monitored.

There are four views associated with the main screen which can be shown or hidden based on the ACE3 configuration.

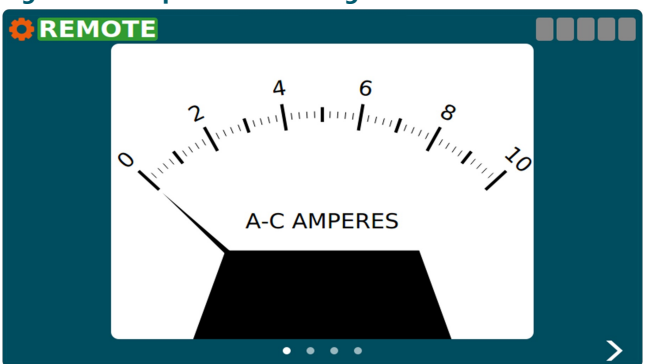

#### Figure 21: Output Current Gauge

This view is shown when the ACE3 mode is "CCR" and the display mode is L828 or when the "Display Analog Current Gauge" feature is enabled.

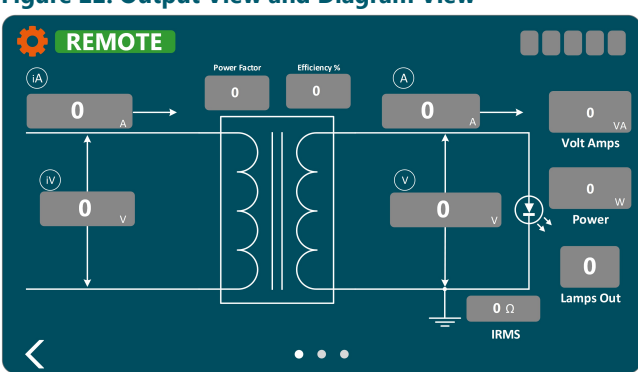

#### Figure 22: Output View and Diagram View

These views are shown when the ACE's mode is "CCR". The first view shows all of the output power related applications. The second view contains input power (if enabled) and output power values arranged on an electrical diagram. If the ACE's mode is "IO" neither the Output View nor the Diagram View will be displayed.

#### Figure 23: IO Card Cage View

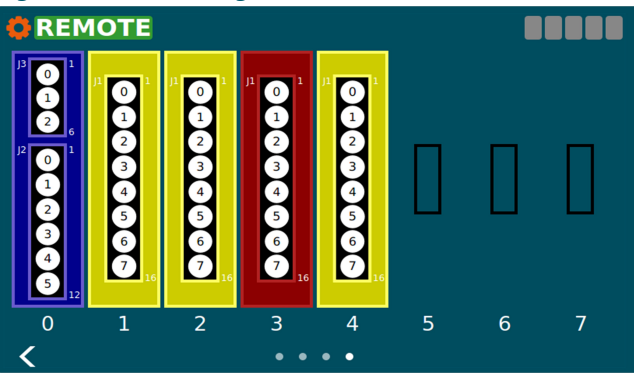

This view is shown when an IO card cage is installed. It shows what type of card is installed in which slot. Blue = Regulator Interface Card, red = output card, yellow = input card. These colors correspond to the actual color of the PCB. If the ACE's Mode is "IO" the outputs on the Regulator Interface Card and output cards can be toggled by touching the circle corresponding to the channel. The user will have to be in control before they can change the output. Touching an output while not in control causes the "Override Control" popup to be opened asking the user to take control. The channels on the output cards will turn red and input cards will turn green when the channel has gone high.

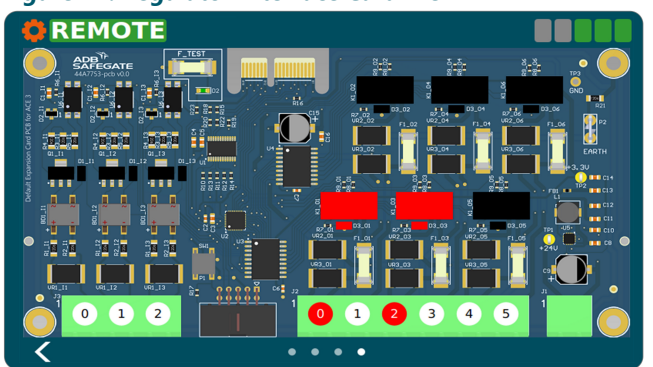

#### Figure 24: Regulator Interface Card View

This view is shown when only the Regulator Interface Card is installed with no card cage. If the ACE's Mode is "IO" the outputs on the Regulator Interface Card can be toggled by touching the circle corresponding to the channel. The user will have to be in control before they can change the output. Touching an output while not in control causes the "Override Control" popup to be opened asking the user to take control. The board components, LED, and channel indicator on the card will turn red for outputs and green for inputs when activated.

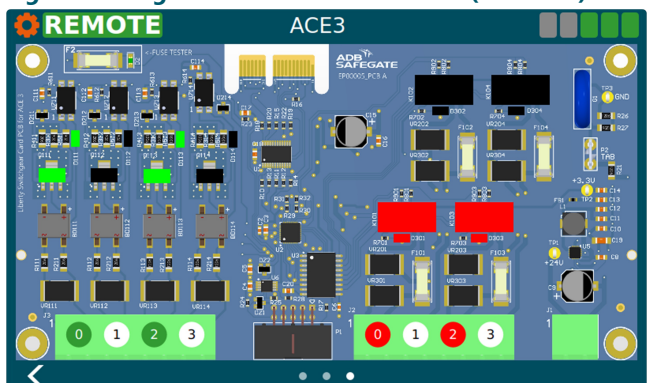

#### Figure 25: Regulator Interface Card View (4x4 Card)

This view is shown when only the 4x4 Regulator Interface Card is installed in a URC4 integrated CCR. The user will have to be in control before they can change the output. Touching an output while not in control causes the "Override Control" popup to be opened asking the user to take control. The board components, LED, and channel indicator on the card will turn red for outputs and green for inputs when activated.

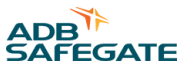

The user can switch between pages by using the navigation arrows at the bottom left and right of the screen. A page indicator located at the bottom center of the screen shows which page the user is on.

be screens related to the section title.

opened screen.

The menu will allow the user to navigate away from the main screen to various status and config screens. It is broken down into three sections "Status", "CCR", and "ACE". Under each section will

The menu will slide out from the left of the screen when the user presses the  $\$  icon. The menu will slide back off the screen after the user has touched somewhere outside of the menu. Selecting an item from the menu will replace the main screen with the chosen screen. The menu icon  $\$  will change to a left pointing arrow  $\$  indicating you can go back from the newly

### 5.1 Menu Screen

### **Menu Overview**

| Status                  |
|-------------------------|
| Alarms/Events           |
| Hour/Cycle Counts       |
| Waveform                |
| Miscellaneous           |
| CCR                     |
| Configuration           |
| Measurement Calibration |
| Output VA Calibration   |
| Lamps Out Calibration   |
| IRMS Configuration      |
| ACE                     |
| Configuration           |
| Failsafe                |
| Feature Enable          |
| About                   |

#### **Status**

<u>Alarms/Events</u> – This will display the Alarms/Warnings/Events pages <u>Hours/Cycle Counts</u> – This will display the built-in Hour/Cycle counter <u>Waveform</u> – This will display a graphical representation of the input and output electrical characteristics <u>Miscellaneous</u> – This page displays the internal temperature page and IRMS Viewer page

#### CCR

<u>Configuration</u> – This displays the page used for configuring CCR parameters <u>Measurement Calibration</u> - This displays the page used for calibrating the output measurement of the CCR <u>Output VA Calibration</u> - This displays the page used for calibrating the VA measurement of the CCR <u>Lamps Out Calibration</u> - This displays the page used for calibrating Lamps Out <u>IRMS Configuration</u> - This displays the page used for configuring IRMS schedule and parameters

#### ACE

<u>Configuration</u> – This displays the page used for configuring ACE parameters

Failsafe - This displays the page used for configuring failsafe parameters

<u>Feature Enable</u> - This displays the page used for enabling/disabling features, as well as enabling/disabling desired warnings and alarms

About - This page displays serial number and firmware information, as well as backup and restore functions

#### 5.1.1 Alarms View

#### Figure 26: Alarms and Warnings Screen (Alarms View)

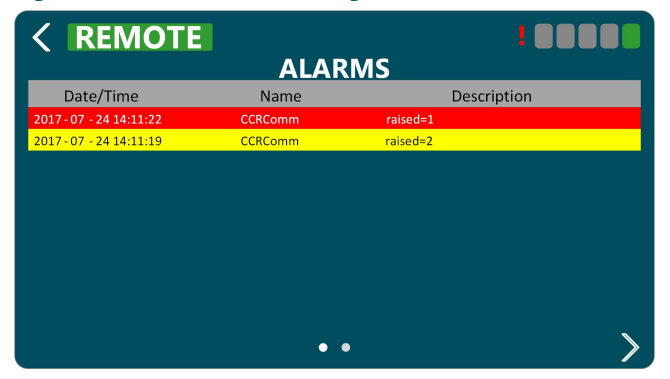

The Alarms and Warnings Screen will show all currently active alarms (red) and warnings (yellow).

Columns are follows:

- Date/Time The date/time the alarm/warning occurred
- Name The name of the alarm/warning
- Description A user friendly description of the alarm/warning

The Alarm View shows the user the current alarms and warnings. Alarms/warnings that are cleared will not be shown on this screen. The list of alarms/warnings will be sorted by date/time.

#### 5.1.2 Events View

#### Figure 27: Alarms and Warnings Screen (Events View)

| < REMOTI                | EVEI          |                                          |  |
|-------------------------|---------------|------------------------------------------|--|
| Date/Time               | Name          | Description                              |  |
| 2017-07-24 14:11:41     | ClientConnect | interface=ace3Diag,<br>Address=127.0.0.1 |  |
| 2017-07-24 14:11:22     | CCRComm       | raised=1                                 |  |
| 2017-07-24 14:11:20     | PowerUp       |                                          |  |
| 2017-07-24 14:11:39     | ClientConnect | interface=ace3Diag,<br>Address=127.0.0.1 |  |
| 2017 - 07 - 24 14:11:19 | CCRComm       | raised=2                                 |  |
|                         |               |                                          |  |
|                         |               |                                          |  |
|                         |               |                                          |  |
|                         |               |                                          |  |
| <                       | •             | •                                        |  |

On the Alarms and Warning screen the event view shows a history of alarms (red), warnings (yellow), and events (grey).

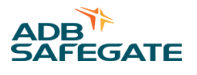

Columns are follows:

- Date/Time The date/time the alarm/warning/event occurred.
- Name The name of the alarm/warning/event.
- Data Information pertaining to the event.

The event view shows the time an alarm or warning started and the time it stopped. Entries which are for started alarms/ warnings will be colored red or yellow. Alarms/warnings will have grayed out text and will not be red or yellow when the condition causing them has ended. General informational events will not be colored and will have regular text.

The event view is reachable by navigating right on the Alarms and Warnings Screen.

### 5.1.3 Status Menu – Hours/Cycle Count

#### Figure 28: Hour/Cycle Count Screen

| CCP Cycle Count  | 43       |
|------------------|----------|
| Con Cycle County | 45       |
| Total On Time    | 25.3 Hrs |
| B1 On Time       | 24.6 Hrs |
| B2 On Time       | 0.0 Hrs  |
| B3 On Time       | 0.1 Hrs  |
| B4 On Time       | 0.1 Hrs  |
| B5 On Time       | 0.5 Hrs  |

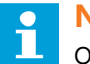

#### Note

Only the hour counters per step and cycle count will be tracked.

The Hour/Cycle Count screen will consist of one view. This view shows how long the CCR has been on in each step and how many times the CCR was cycled (turned from off to on). At the bottom of the screen there is a reset button which will send a command to reset all statistics.

#### 5.1.4 Status Menu – Waveform

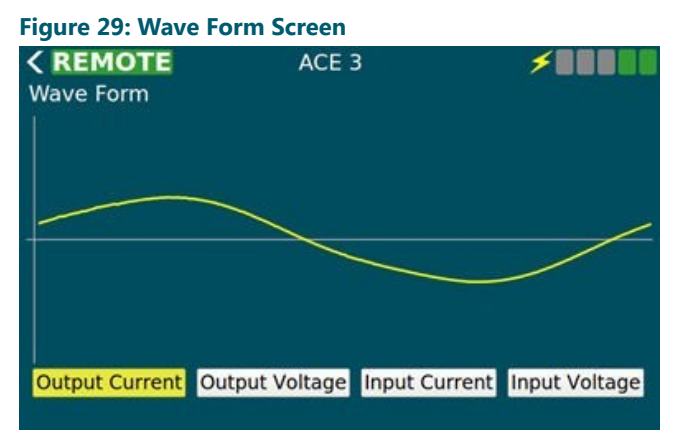

The wave form screen displays a wave form for:

- Output Current
- Output Voltage

- Input Current
- Input Voltage

The data will be in the shape of the wave and won't give exact measurements to the user. There are buttons along the bottom to turn on and off each wave form allowing the user to select which data they wish to view. The display a wave form screen will only update a few times a second to give the user an idea what the wave form looks like but **CANNOT** replace an oscilloscope.

#### 5.1.5 Status Menu – Miscellaneous

| Figure 30: Status M             | lenu – Miscellaneou | IS                     |
|---------------------------------|---------------------|------------------------|
| <b>CREMOTE</b><br>Miscellaneous | ACE 3               |                        |
| Minimum                         | Internal Temp: 27.5 | C (81.5F)<br>C (86.9F) |
| Maximum                         | Internal Temp: 32.0 | C (89.6F)              |
|                                 |                     |                        |
|                                 |                     |                        |

The Miscellaneous screen will contain small items which don't warrant their own page. Logical groups will be broken out into separate views on the miscellaneous page.

The Temperature view displays ambient temperature in both Celsius and Fahrenheit values. It also shows the min and max ambient temperature since the device was started. This information is not persisted through power cycles.

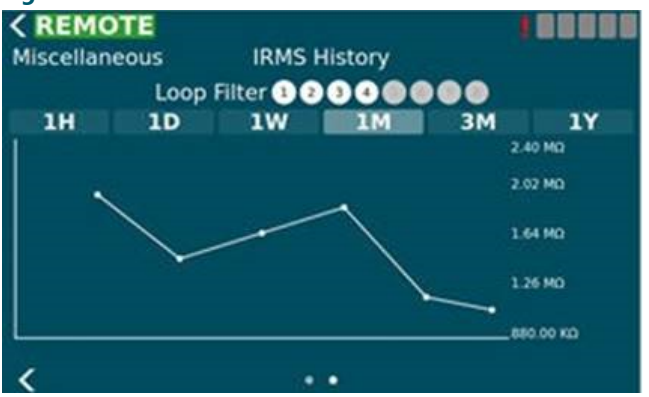

Figure 31: Status Menu – Miscellaneous

The IRMS History view allows the user to query IRMS data from the past and display it in a graph form so the user can notice trends. The user can select duration of 1 hour to 1 year. If a circuit selector is enabled a loop filter will appear at the top of the view and can be used to filter data based on loops which are being monitored.

#### 5.1.6 CCR Menu - Configuration

The CCR Configuration screen is a set of views used to configure items related to CCR operation. This screen is disabled if the Mode configuration item on the ACE Info Configuration Screen is not set to "CCR" which indicates the ACE 3 is attached to a CCR.

#### 5.1.6.1 Screen 1

The first page has parameters which give general information about the CCR the ACE is attached to.

- Display Mode This modifies how the HMI presents itself to the user. L828 mode shows the Output Current gauge View only.
- Control Type How the attached regulator is controlled

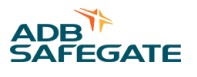

- ALCS Enabled Indicates an ALCS system is connected to the ACE to monitor and control it. Checking this allows the ACE to enter into the failsafe mode when there are not controlling clients.
- Regulation Type The type of regulator the ACE is connected to. This is disabled when the "Control Type" is "Integrated".
- CCR Class CCR output current rating. This is disabled when the "Control Type" is "Integrated".
- Total Steps The max number of steps for the CCR. This is disabled when the "Control Type" is "Integrated".
- CCR Size (W) The size of the CCR in watts. This is disabled when the "Control Type" is "Integrated".
- CCR Extra IO This enables communication to the IO backplane for a non-IO ACE mode. ACE mode is set in the ACE configuration menu.

#### Figure 32: CCR Configuration Screen 1

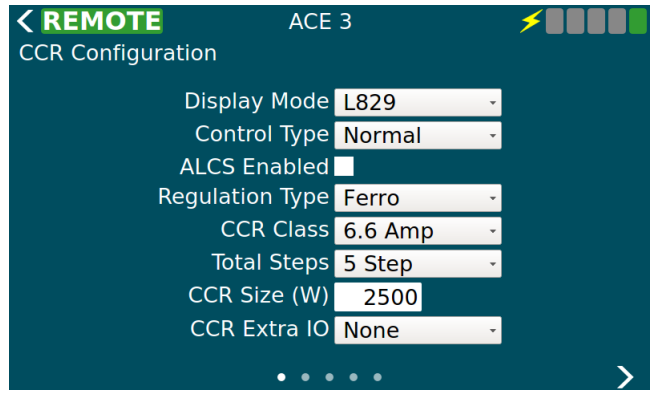

The following table describes the configurable parameters on view 1:

| Control         | Value       | Description                                                                                         |
|-----------------|-------------|----------------------------------------------------------------------------------------------------|
| Display Mode    | L828        | Shows the analog ammeter gauge only                                                                 |
|                 | L829        | Shows the full user interface                                                                       |
|                 | ALCS        | Currently the same as L829                                                                          |
| Control Type    | Integrated  | ACE is integrated with URC4 and uses serial AIP to control the CCR                                  |
|                 | Normal      | ACE uses a Default Card to control the CCR                                                          |
|                 | Separate CC | ACE uses a Default Card and has an IO reserved to CC line                                           |
|                 | Binary      | Not Implemented yet, will be binary step control                                                    |
| ALCS Enabled    | True        | Failsafe, as configured, will be enforced<br>Commanded step is displayed in step bars (upper right) |
|                 | False       | Failsafe is disabled<br>Reported step is displayed in step bars (upper right)                       |
| Regulation Type | Ferro       | CVM2 will use Ferro Lamps Out Algorithm Lamps Out Calibration will be two phase                     |
|                 | Thyristor   | CVM2 will use Thyristor Lamps Out Algorithm Lamps Out Calibration will be three phase               |
| CCR Class       | 6.6         | For 6.6 amp series circuits                                                                         |
|                 | 20          | For 20 Amp series circuits                                                                          |
| Total Steps     | 3 Step      | The CCR has three steps B10, B30, B100                                                              |
|                 | 5 Step      | The CCR has five steps B1 - B5                                                                      |
| CCR Size (W)    | Watts       | Sets open circuit voltage set point to 120% value Sets over load voltage set point to 110% value    |

| CCR Extra IO | None     | ACE doesn't monitor extra IO slots                           |
|--------------|----------|--------------------------------------------------------------|
|              | Standard | ACE monitors for output in slot 4, input in slot 6           |
|              | Extended | ACE monitors for output in slots 4 & 5, input in slots 6 & 7 |

#### Figure 33: CCR Configuration Screen 1 for 20A CCRs

#### 5.1.6.2 Screen 2

The Timings view allows the user to change various delays and timeouts. These timings are for operations such as changing the step or alarm conditions such as how long to stay in a 5% over current condition before generating the Over Current Alarm.

#### Figure 34: CCR Configuration Screen 2

| 500         | ms                                |                                                  |
|-------------|-----------------------------------|--------------------------------------------------|
| 500<br>1700 | ms<br>ms                          |                                                  |
| 4500<br>500 | ms<br>ms                          |                                                  |
|             |                                   |                                                  |
|             | 500<br>500<br>1700<br>4500<br>500 | 500 ms<br>500 ms<br>1700 ms<br>4500 ms<br>500 ms |

The following table describes the configurable parameters on view 2:

| Step Delay            | milliseconds | Amount of time to pause between steps when changing CCR step |
|-----------------------|--------------|--------------------------------------------------------------|
| Startup Delay         | milliseconds | Amount of time to pause between off and step 1               |
| Open Circuit Time     | milliseconds | Amount of time before open circuit is declared               |
| Over Current 5% Time  | milliseconds | Amount of time 5% over before over current is declared       |
| Over Current 25% Time | milliseconds | Amount of time 25% over before over current is declared      |

#### 5.1.6.3 Screen 3

The Current Set Point view allows the user to change the expected min/max/nominal currents for each step as well as the over current set points for the 5% and 25% over current conditions.

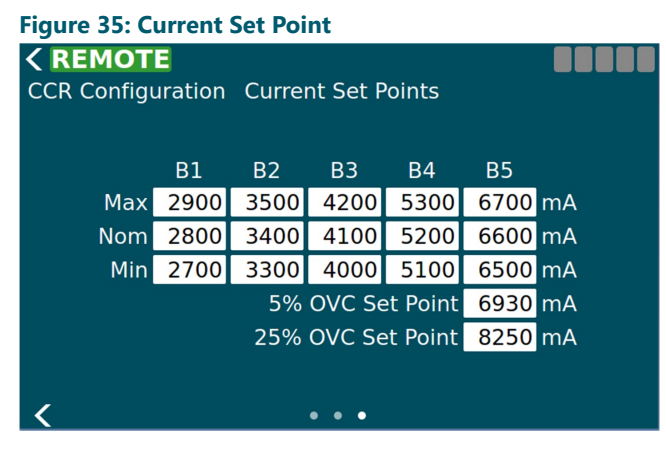

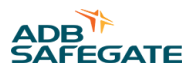

#### Figure 36: Current Set Point for 20A CCRs

| < REMOT     | 3           |            |          |          |             |    |
|-------------|-------------|------------|----------|----------|-------------|----|
| CCR Configu | uration     | Currer     | nt Set P | oints    |             |    |
|             | D1          | <b>D</b> O | 52       | D 4      | DE          |    |
| Max         | B I<br>8200 | B2         | B3       | B4       | 85<br>19700 | mΔ |
| Nom         | 8500        | 10300      | 12400    | 15800    | 20000       | mA |
| Min         | 8800        | 10600      | 12700    | 16100    | 20300       | mA |
|             |             | 5%         | 6 OVC S  | et Point | 21000       | mA |
|             |             | 25%        | 6 OVC S  | et Point | 25000       | mA |
|             |             |            |          |          |             |    |
|             |             |            |          |          |             |    |
|             |             |            | • • •    |          |             |    |

#### 5.1.6.4 Screen 4

The IO CCR Alarm view allows the user to configure alarms to be generated when the state of an input channel changes. The following information is displayed on the page and some things can only be changed when in advanced mode.

- Enabled If this alarm will be generated based on input state changes.
- Slot (only in advanced mode) The slot the card occupies in the IO card cage.
- Channel (only in advanced mode) The channel on the card to monitor for this alarm.
- Polarity- (only in advanced mode) Determines if the alarm is generated when the input channel goes low or high. None of the changes will take effect until the "Set" button has been pressed next to each alarm (default low).

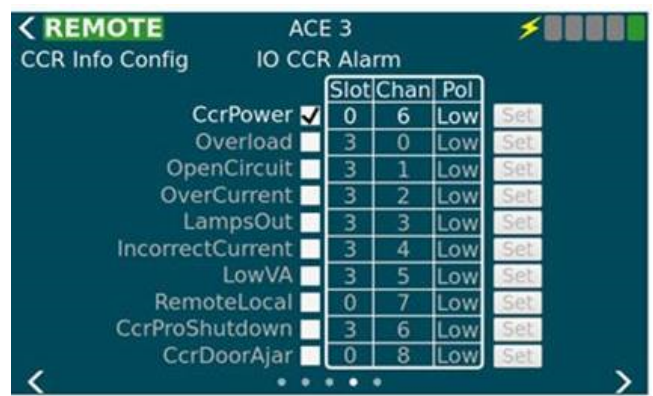

#### Figure 37: I/O CCR Alarm

#### 5.1.6.5 Screen 5

The CSS Loops View is used to set the various config parameters for CSS loop setup. This view will only be available if the "Circuit Selector" feature is enabled on the Feature Enable page. It allows the user to configure the following parameters for each loop.

- Enabled If this loop is installed
- Output Slot (only in advanced mode) The slot the card occupies in the IO card cage
- Output Channel (only in advanced mode) The channel on the card to set for this loop
- Output Polarity (only in advanced mode) Active high or low
- Monitored Determines if the IO line is monitored which enables the input config parameters below
- Input Slot (only in advanced mode) The slot the card occupies in the IO card cage
- Input Channel (only in advanced mode) The channel on the card to set for this loop
- Input Polarity (only in advanced mode) Active high or low (default high)

None of the changes will take effect until the "Set" button has been pressed.

#### Figure 38: CSS Loops

| < REM    | OTE  |       |      | ACE   | 3    |       |      | ×   |
|----------|------|-------|------|-------|------|-------|------|-----|
| CCR Info | Con  | fig   |      | CSS I | oop  | s     |      |     |
|          |      | Outpu | it   |       |      | Input |      |     |
|          | Slot | Chan  | Pol  | Mon   | Slot | Chan  | Pol  |     |
| 1        | 1    | 0     | High | -     | 2    | 0     | High |     |
| 2🗸       | 1    | 1     | High |       | 2    | 1     | High |     |
| 3🗸       | 1    | 2     | High |       | 2    | 2     | High |     |
| 4        | 1    | 3     | High |       | 2    | 3     | High | Set |
| 5        | 1    | 4     | High |       | 2    | 4     | High |     |
| 6        | 1    | 5     | High |       | 2    | 5     | High |     |
| 7        | 1    | 6     | High |       | 2    | 6     | High |     |
| 8        | 1    | 7     | High |       | 2    | 7     | High |     |
| <        | 2    | ×     | 0    |       |      | •     |      |     |

### Note

Enabled output slots must be consecutive.

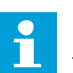

•

#### Note

These values are read only if the "cssAdvancedConfig" is absent (default) or set to false in the ace.ini file. If the "cssAdvancedConfig" is set to true then the **slot**, **channel**, **polarity** can be edited. A current clamp and True RMS multimeter are required to perform this calibration.

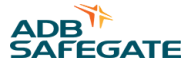

#### 5.1.7 CCR Menu – Measurement Calibration

The Calibration screen is used to calibrate the Output Voltage, Output Current, Input Voltage, and Input Current. The calibrate button at the bottom becomes active when one or more complete units of calibration values have been filled in.

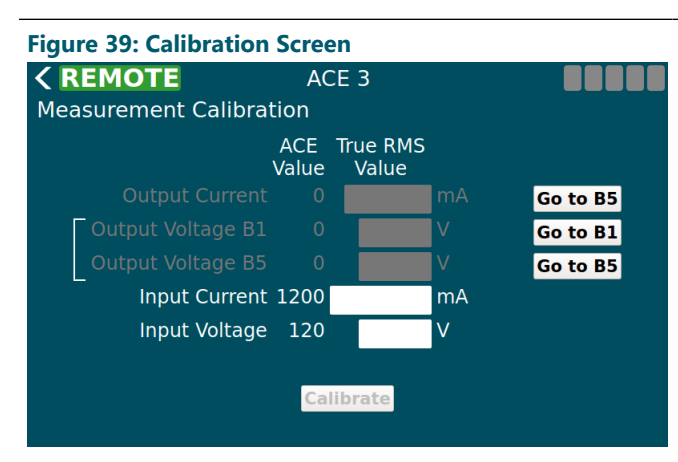

#### Figure 40: Calibration Screen Override

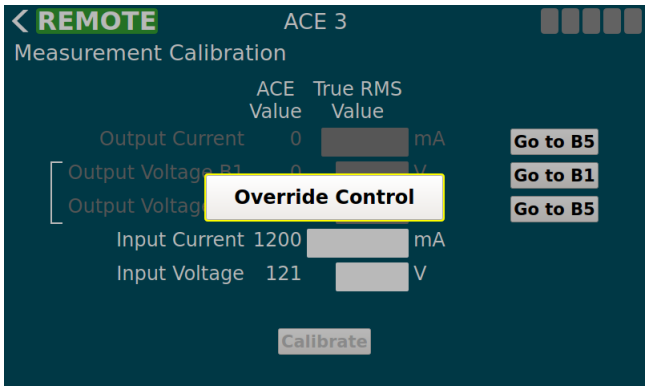

#### Figure 41: Calibration Screen with the red X shown

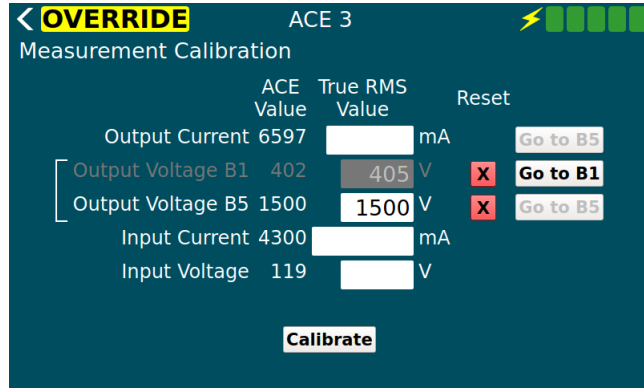

You will need a True RMS Multimeter and a current clamp.

- 1. Ensure the CCR switch is in Remote.
- 2. On the ACE3 screen, select Go to B5.
- 3. SelectOveride Control. (see Figure 40)
- Using your True RMS multimeter and test leads, measure the input voltage of the CCR and input the value in the **Input Voltage** box.
- 5. Using your True RMS multimeter and current clamp, measure the input current of the CCR and input the value in the **Input Current** box.
- Using your True RMS multimeter and current clamp, measure the output current of the CCR and input the value in the **Output Current** box.
- 7. After a calibration value has been entered a red "X" appears next to it allowing the user to reset that value if they want to calibrate again.

#### 8. Select Calibrate.

The ACE Value column displays the currently reported value until the True RMS Value column has been filled in. The ACE Value column will then stop updating until the calibrate button is 'pressed' or the value is reset with the red "X".

#### 5.1.8 CCR Menu – VA Calibration

The first page of the Output VA Calibration provides a box to adjust the settling time for each step that the ACE3 will wait before taking readings. This will allow any circuit noise that occurs during step change to settle before measuring.

ACE3 Manual Graphic User Interface (GUI)

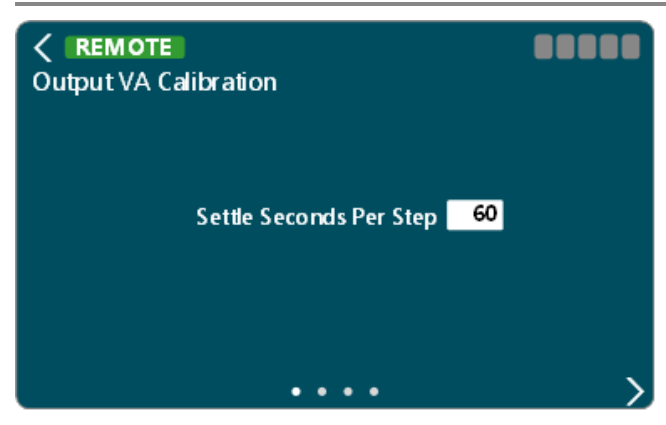

Once the value has been set, select the *button* to move to the next page

The second page is where the calibration can begin. Be aware that the CCR will energize and cycle through all available steps.

Press Start Calibration to begin

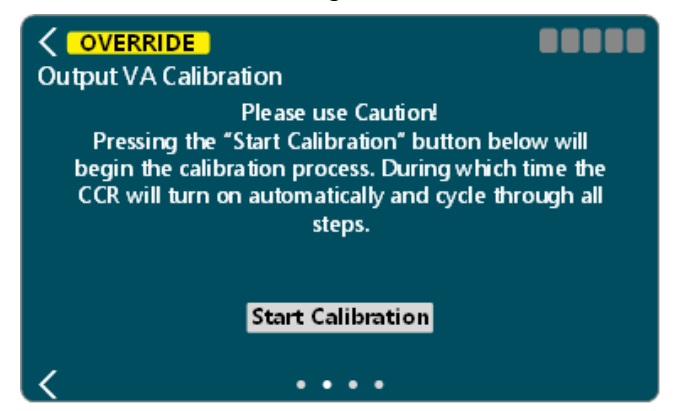

During calibration, the user will be given the ability to cancel the calibration operation, if necessary.

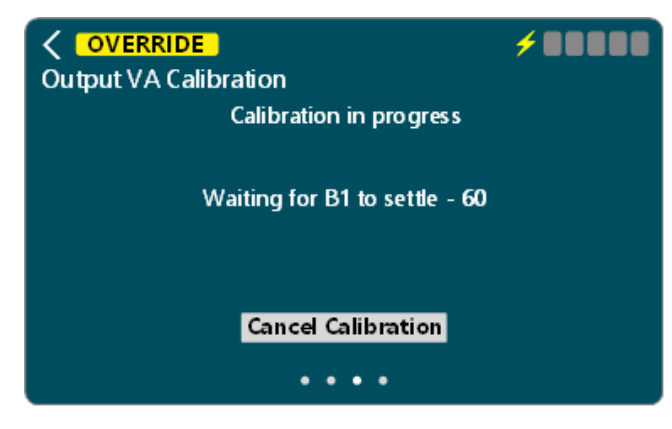

Once the calibration has completed the measurements at all steps, it will give you the ability to **Accept Results** or **Reject Results**.

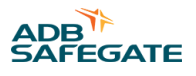

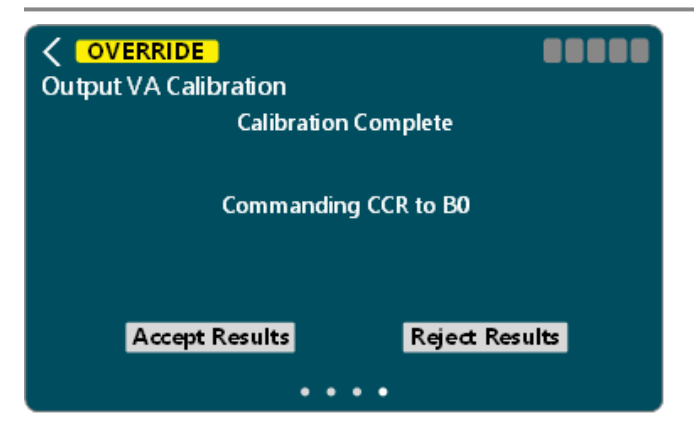

One the results have been accepted or rejected. The calibration will complete.

| Output VA Calibration |         |
|-----------------------|---------|
| Calibration Complete  |         |
| Verifying Calibration |         |
| Accept Results Reject | Results |
|                       |         |

Select the **Select** to return to the main screen

#### 5.1.9 CCR Menu – IRMS Configuration

| <b>CREMOTE</b><br>IRMS Config |         |  |
|-------------------------------|---------|--|
|                               | IRMS    |  |
|                               | Warning |  |
|                               | 500     |  |
|                               | Alarm   |  |
|                               | 50      |  |
|                               | κΩ      |  |
|                               | • •     |  |

The IRMS config page allows the user to configure thresholds for IRMS alarms and warning as well as set two megging schedules.

The controls on the thresholds page allow the user to either increment or decrement the alarm/warning thresholds by one Kilo-ohm using the up/down arrows or the user can touch the value bringing up a num pad. From there they can select any value within the allowable range. Note that the alarm value must be lower than or the same as the warning.

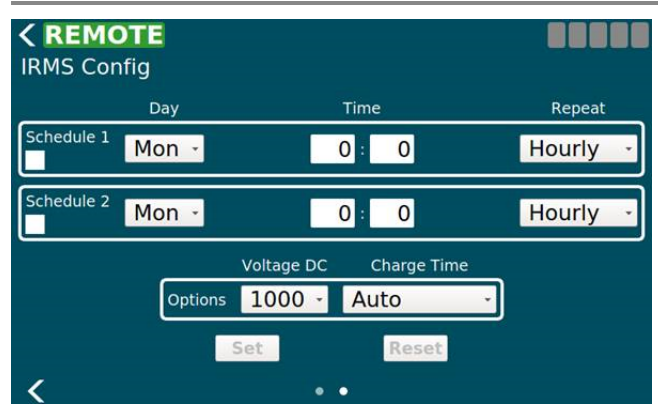

The controls on the scheduling page allow the user to setup the initial delay and the reoccurring interval as well as some additional options.

- Enable checkbox: This is used to enable and disable each IRMS schedule independently.
- Day: This is the day of this week to start the schedule. If the day is in the past then a meg will start immediately and then run again once the next reoccurring period has passed.
- Hour & Minute: The hour and minute for the initial delay. If the time is in the past then a meg will start immediately and then run again once the next reoccurring period has passed.
- Repeat: This is the repeat interval to run the meg after the initial delay has passed. Possible values are listed in the IRMS Schedule Repeat Table.
- Voltage: This is the maximum voltage the IRMS test will attempt to run at. Depending on the quality of the circuit the max may never be reached. This voltage is used for both megging schedules. Possible values are listed in the IRMS Schedule Voltage Table. Values may be set to 50, 500, or 1000 volts.
- Charge Time: The charge time is how long to charge the IRMS equipment to the desired max voltage before starting the test. Possible values are listed in the IRMS Schedule Charge Table. Note: The continuous option is not available due to a design decision.

Once the user has modified a field it will no longer be updated with changes until the user presses "Set" or "Reset". The "Set" button sends all currently displayed values while the "Reset" button removes any modifications the user has made and will refresh everything with what is currently reported.

### **Megging Immediately**

To start a meg immediately, return to the ACE3 main screen. Press the ellipsis icon in the IRMS window.

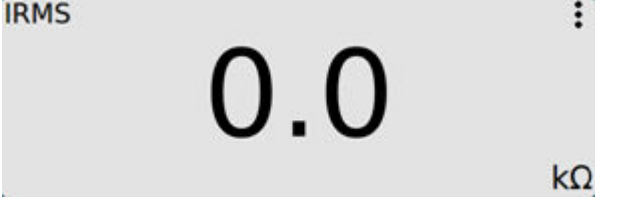

- 1. Click the green arrow to start a meg check. (active if no meg is in progress) (greyed out during a meg in process). A yellow  $\Omega$  icon will appear at the top of the ACE3 screen while megging is in progress.
- 2. Click the red box to stop the meg check. (active if a meg is in progress) (greyed out if no meg is in process)

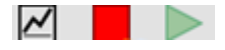

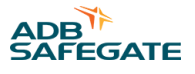

#### 5.1.10 CCR Menu – Lamps Out Calibration

The first view allows the user to set the lamps out thresholds before a warning and/or alarm is generated. Setting these to 0 turns the alarm and warning off. The warning value can never be greater than the alarm. The numpad or the increment decrement arrows can both be used to change the value(s). Changes to the screen take effect immediately.

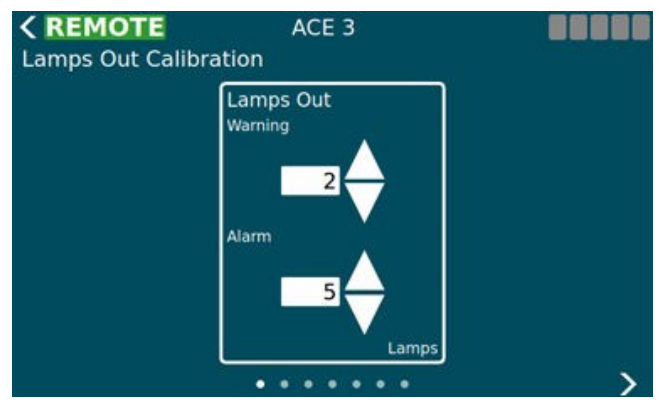

The remaining views act as a wizard. The first three views can be navigated by the user however if the user wishes to start an actual calibration then they must have control of the ACE 3 and they no longer have the ability to navigate through the wizard. They will be allowed to cancel the calibration at any time which will take them back to the first view.

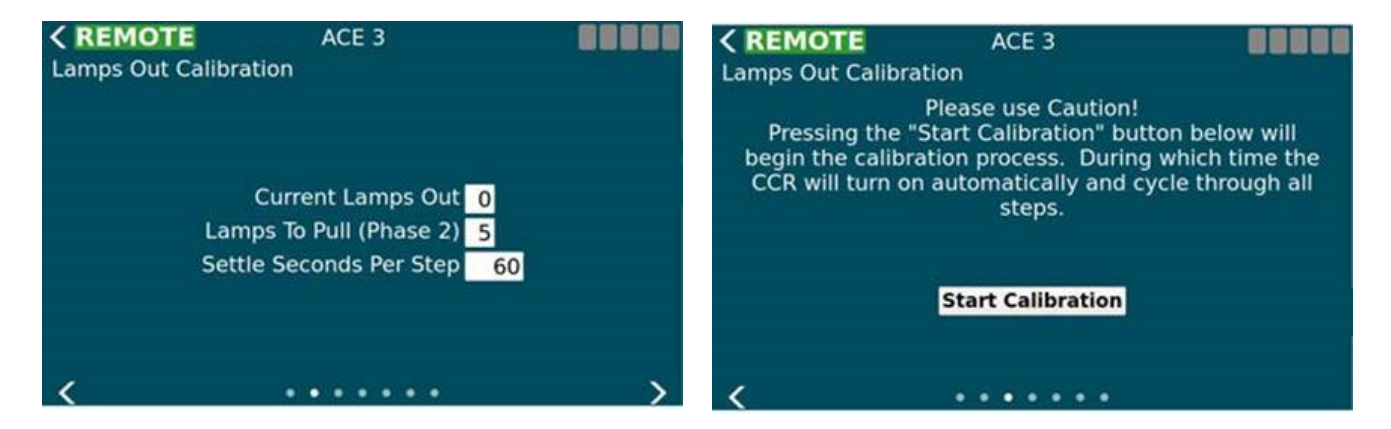

The calibration consists of two phases. The first is calibrating the existing circuit. The second is pulling a set number of lamps and calibrating again.

After calibration is complete the user can accept the results or reject them. Accepting saves the results to the ACE 3 and they will be used going forward.

Once the calibration has started, the ACE3 will command the CCR on to each brightness step, taking measurements at each step, for the duration of the configured settle time per step.

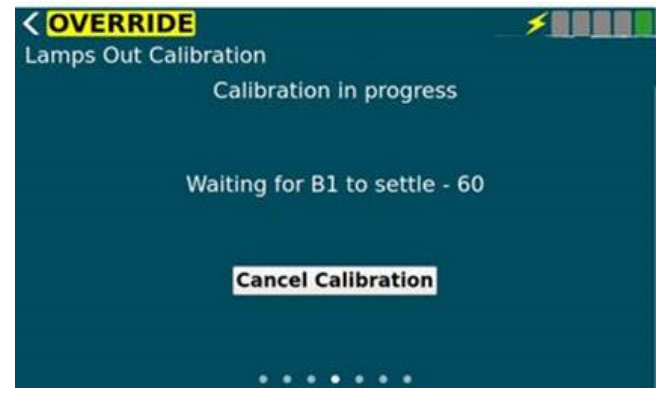

After the initial measurement phase, the user will need to pull the appropriate number of lamps\*.

| COVERRID   | E<br>libration |                        |
|------------|----------------|------------------------|
| Pull 5 Ian | nps then press | "Continue Calibration" |
|            | Commanding     | CCR to B0              |
| Continue   | Calibration    | Cancel Calibration     |
|            |                | • • •                  |

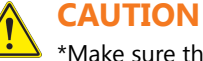

\*Make sure the CCR is De-Energized

Press Continue Calibration after the lamps have been pulled.

Once the calibration continues, the ACE3 will command the CCR on to each brightness step, taking measurements at each step, for the duration of the configured settle time per step.

| COVERRIDE                     | ***** |
|-------------------------------|-------|
| Calibration in progress       |       |
| Waiting for B1 to settle - 49 |       |
| Cancel Calibration            |       |
|                               |       |

Once the calibration has completed the measurements at all steps, it will give you the ability to **Accept Results** or **Reject Results**.

| COVERRIDE<br>Lamps Out Calibration |                |
|------------------------------------|----------------|
| Calibration                        | n complete     |
| Commandin                          | g CCR to B0    |
| Accept Results                     | Reject Results |
|                                    |                |

One the results have been accepted or rejected. The calibration will complete.

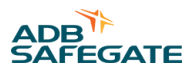

| COVERRIDE  | ACE 3          |                |   |
|------------|----------------|----------------|---|
| Ca         | alibration co  | mplete         |   |
| V          | erifying calil | pration        |   |
| Accept Res | ults           | Reject Results | J |
|            |                | • •            |   |

Select the storeturn to the main screen

### 5.1.11 ACE Menu - Configuration

The ACE Info Config screen has a set of views which allow the user to configure various parameters of the ACE 3. The first view is a set of miscellaneous items which setup the ACE 3.

- Name The name of the ACE 3. This will be displayed in the header bar.
- Mode This determines how the ACE 3 is setup. Is it connected to a CCR or is it IO only, etc...
- Port A (enabled, Baud, Address) A checkbox to enable or disable port A (legacy ACE protocol), the baud rate, and the multi-drop address. This is only used when in ALCS mode.
- Port B (enabled, Baud, Address) A checkbox to enable or disable port B (legacy ACE protocol), the baud rate, and the multi-drop address. This is only used when in ALCS mode.

| CREMOTE<br>ACE Info Config | ACE 3         | <b>F</b>     |  |
|----------------------------|---------------|--------------|--|
|                            | Name          | ACE 3        |  |
|                            | Mode CCR      |              |  |
| Port A 🗸                   | Baud 115200 - | Address 1001 |  |
|                            | Paud 115200   | Addrose 2001 |  |

The second view allows the user to set the date and time. The date and time are set in UTC time. The user can also see the current date/time on the ACE 3. To enabled NTP (Network Time Protocol) the user can check the box at the bottom of the view and specify a NTP server. The ACE 3 will then use NTP to get it's time from that point on. Unchecking the box turns off the use of NTP.

| CREMOTE<br>ACE Info Config | ACE 3                 | ×                  |
|----------------------------|-----------------------|--------------------|
| Current D                  | ate/Time: 2017/06/    | 28 23:50:49        |
| YYYY<br>2017 /             | MM DD hh<br>6 / 28 23 | mm ss<br>: 50 : 49 |
|                            | Set Rese              |                    |
| NTP                        |                       |                    |
| <                          |                       | >                  |

The network configuration views allow the user to configure both the LAN interfaces as well as the wireless interface.

The third view allows the user to configure the two local area network (LAN) connections. Once the user has made all desired modifications they can press the "Set" button to store the new configuration or the "Reset" button to erase all local changes and use the existing configuration.

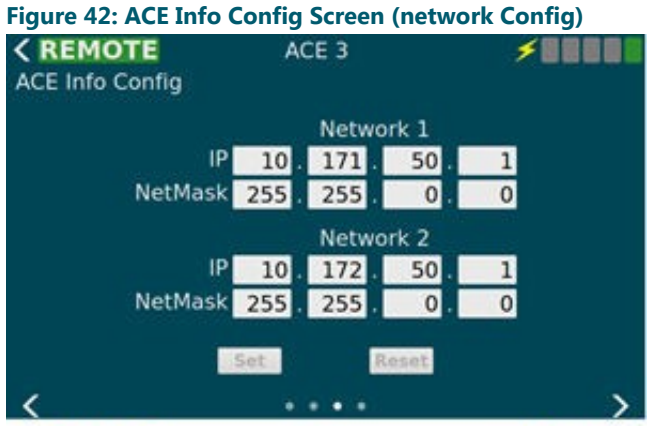

The fourth view allows the user to configure the Wireless connection located on the ACE 3. To use the WIFI interface the user must select the "Enable WIFI" checkbox at the top of the view. The network security will always be WPA2-Personal and cannot be changed from the GUI. The user can browse the broadcast SSID's and choose one by pressing the left arrow button or type in a hidden SSID directly in the "SSID" text area. The passphrase text area allows the user to type in their password. If they wish to see what they have typed they can check the "Show Passphrase" checkbox on the left hand side of the screen.

| CREMOTE<br>ACE Info Config | ACE 3     |     | ×88888       |
|----------------------------|-----------|-----|--------------|
| <b>√</b> En                | able WIFI |     |              |
|                            |           |     | Public SSIDs |
| SSID                       | MyNetwork | <   | USCMH-TF ·   |
| Passphrase                 |           | Sho | w Passphrase |
|                            | Set       |     |              |
| <                          |           |     |              |

#### 5.1.12 ACE Menu – Failsafe

The Failsafe Config screen is used to setup how the ACE 3 handles failsafe conditions. It determines when entering failsafe how the step, loops, and output cards should be set. Output Card is populated only when there are cards detected.

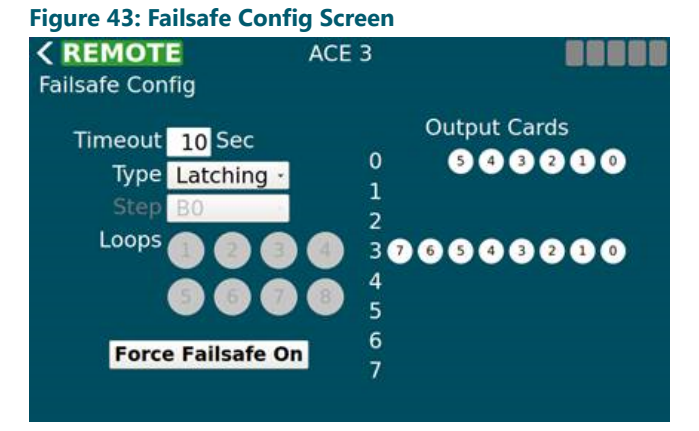

The button at the bottom can force failsafe on and off even if the ACE 3 is not in a failsafe situation.

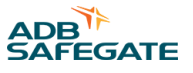

The fail-safe mode of each ACE3 unit is defined per requirements of the airport/owner. The fail-safe modes are as follows:

#### • Latching Fail-safe Mode:

This mode is executed as follows:

- If the CCR was switched ON before the failure, it will remain ON at the same brightness level.
- If the CCR was switched OFF before the failure, it will remain OFF.

#### • Simple Fail-safe Mode:

This mode is executed as follows:

• After a failure occurs, the CCR will switch ON to a predetermined brightness level without regard to the current step.

#### • Smart Fail-safe Mode:

This mode is executed as follows:

- If the CCR was switched ON before the failure, it will remain ON at the same brightness level.
- If the CCR was switched OFF before the failure, it will switch ON to a predetermined brightness level.

### 5.1.13 ACE Menu – Feature Enable

The Feature Enable screen is used to enable or disable features, alarms, and warnings one at a time by checking the box next to the feature/alarm/warning name. These changes take effect immediately and are stored.

| <b>〈 REMOTE</b><br>Feature Enable                                                                                                    | Alarms                                                                                                    |
|----------------------------------------------------------------------------------------------------|----------------------------------------------------------------------------------------------------|
| <ul> <li>✓ CCR Cable</li> <li>✓ CCR Power</li> <li>✓ CCR Communication</li> <li>✓ IO Cable</li> <li>✓ Overload</li> <li>✓ Open Circuit</li> <li>✓ Over Current</li> <li>✓ Lamps Out</li> </ul> | <ul> <li>✓ Incorrect Current</li> <li>✓ Low VA</li> <li>✓ Remote/Local</li> <li>✓ Protective Shutdown</li> <li>✓ IRMS Reading</li> <li>Failsafe</li> <li>✓ Port A Down</li> <li>✓ Port B Down</li> </ul> |
| <                                                                                                    | · · · · >                                                                                                    |

Disabling an alarm or warning prevents that alarm/warning from showing up on the alarm page and the corresponding event(s) will not be generated.

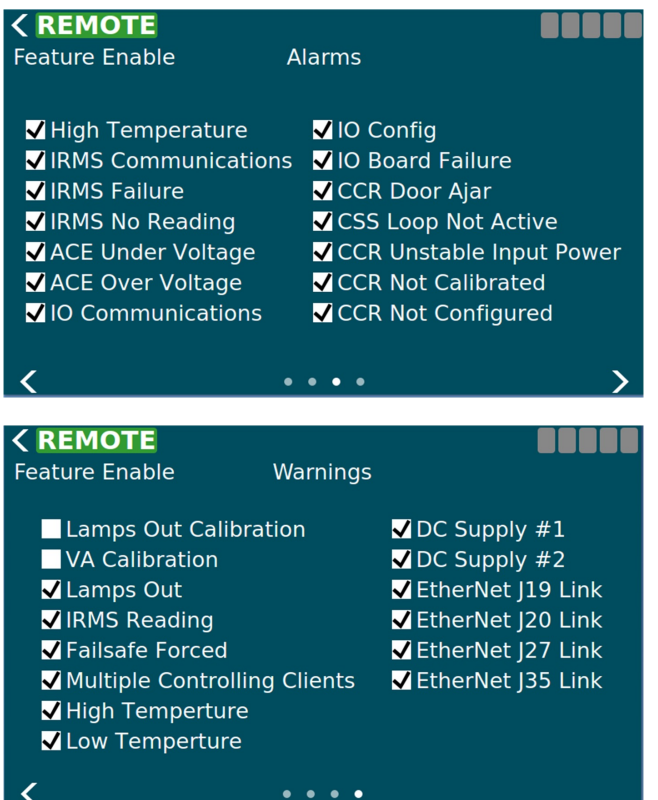

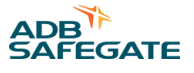

#### 5.1.14 ACE Menu – About

The first view on the About screen displays the serial number and version info of installed modules. Using three fingers and swiping up will add a column next to the version info to display the build number for trouble shooting purposes.

Figure 44: About Screen

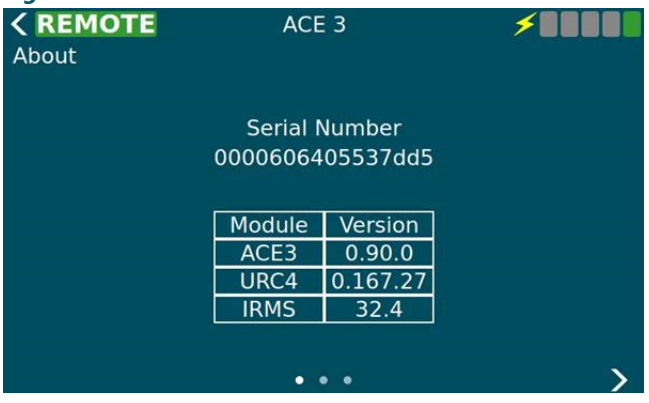

The second view is a collection of buttons which do system maintenance activities. On this view the user can upgrade the software from a USB device, restart the ACE 3 software only, restart the entries ACE 3 device, backup the ACE 3 (config, calibration data, logs, database) to a USB device, restore the ACE 3 (config, calibration data, logs, database) from a USB device.

#### Figure 45: About Screen Menu

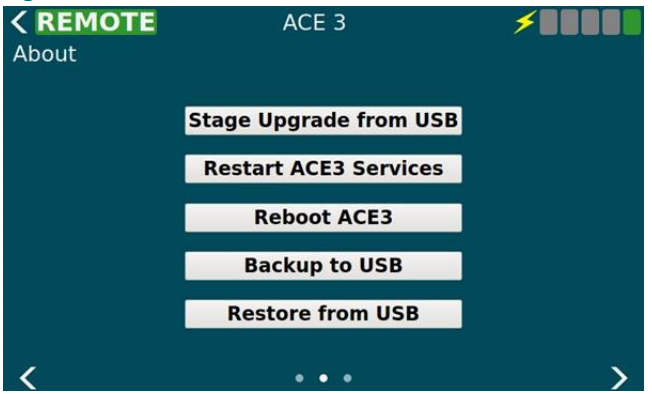

The third view shows any licensing info such as the LGPL license and any other related info. This information comes from a text file so it can be customized by the legal department. There is no limit on the length of the text since this view's contents are scrollable.

#### Figure 46: About Screen Disclaimer

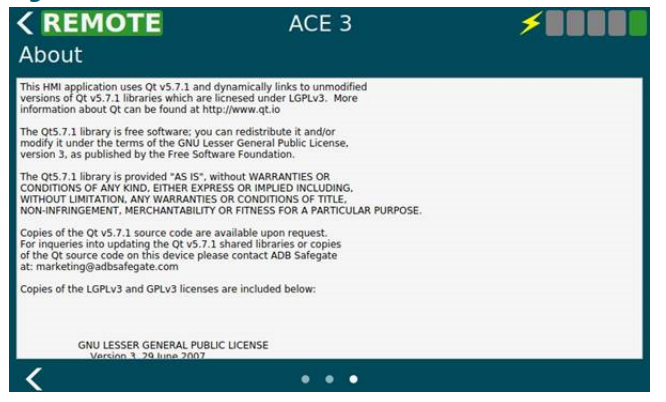

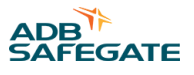

## 6.0 Maintenance

## 6.1 Startup

As the ACE 3 starts it will show a splash screen while it starts the OS along with the Core Engine and HMI. Once they are started the main HMI screen will be displayed and it will stay there until the user directs it otherwise.

During startup the HMI will connect to via the diagnostic interface. All status and configuration of the ACE 3 and CCR will be received and sent using this interface. If the connection fails or is closed the HMI will continually try to reconnect.

### 6.2 Running

When the display software is in the running state its main function will be to keep the information on the current screen up to date via the diagnostic interface and await user interaction. For most screens the HMI will stay on the screen for a configurable amount of time (default is 1 minute) after which it will return to the first view of the main screen. The exception being any configuration related screen can be displayed indefinitely since some configuration activities may take longer than 1 minute to complete. If the user is already on the main screen with the Output Power Application when the 1 minute inactivity timer expires the Output Current Application will be restored. If the Output Current Application was already displayed then there will be no change.

### 6.3 Communication Failure

The display software can enter its comm fail state when it loses communication to the core engine. In this case the display will visually indicate via a control mode indicator in the top left that it has lost communication with Core Engine. It will continually attempt to regain communication and once it does it will remove the visual indication of the comm loss and exit the comm fail state.

### 6.4 Shutdown

The display will not do any special activities on shutdown since all of the status and configuration data is kept in the core engine or the attached board(s) such as the URC4 board. When the operating system is shutdown the application will attempt to disconnect from Core Engine and exit properly so as to not cause issues for the collocated software.

ACE3 Manual Maintenance

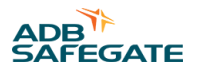

# 7.0 Troubleshooting

### 7.1 ACE3 Troubleshooting Procedures

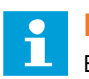

### Note

Before beginning, remember that improper or incorrect wiring is the cause of most problems. Check all the wiring for loose connections or possible electrical shorts/opens. Also Check for blown fuses.

| Tuesdelle els els stimes |                    | Advision and Countries |                     | ) and in this as at an |
|--------------------------|--------------------|------------------------|---------------------|------------------------|
| iroupleshooting          | procedures for the | Advanced Contro        | I FOUIDMENT (ACES   | ) are in this section  |
| noubleshooting           | procedures for the | / avancea contro       | - Equiprine (r tees |                        |

| Problem                                                                                | Possible Cause                                                                                                    | Corrective Action                                                                                                    |
|----------------------------------------------------------------------------------------|----------------------------------------------------------------------------------------------------|----------------------------------------------------------------------------------------------------|
| ACE3 Front Display is not<br>illuminated                                               | <ul> <li>No power</li> <li>ACE3 ribbon cable not secure</li> <li>Power not correctly hooked up.</li> </ul>                                                         | Make sure the ACE3 Main printed circuit board is receiving 120 VAC at the main<br>power, terminal block. Make sure all wire connections are secure. Make sure the<br>ACE3 Main Printed circuit board On/Off switch is On.<br>If the main power LED on the input/output printed circuit board is illuminated,<br>make sure the ribbon cable that connects the front panel display to the ACE3<br>processor board is secure. |
| Lamps out board LEDs are<br>not flashing<br>Modified CONFIG data is<br>not being saved | <ul> <li>No power</li> <li>Board not seated<br/>properly</li> <li>Loose connection on<br/>Main Board with Non-<br/>Volatile Momony</li> </ul>                      | Make sure the power LED on the lamps out board is on. If it is not on, turn the<br>power to the ACE3 off. Check the integrity of the header connection on the lamps<br>out board. Turn the power to the ACE3 on.<br>If the problem still persists, contact the ADB Safegate Service representative. Reseat<br>the PC board.<br>Turn off power to ACE3 and open enclosure. Check to make sure it is secure.                 |
| The Failsafe screen doesn't show all the I/O cards.                                    | <ul> <li>Loose connection on<br/>I/O Board</li> <li>Bad I/O Board</li> </ul>                                                                                       | Output board is populated only when there are boards detected or working properly. Move the board to another position or switch with another to see if that fixes the issue. Replace the output board.                                                                                                    |
| ACE3 doesn't work in remote                                                            | <ul> <li>Combo Box</li> <li>Loose connection<br/>to the regulator<br/>interface card</li> <li>Integrated</li> <li>Loose connection<br/>to the URC4 card</li> </ul> | Check connection from the ACE3 to the Regulator Interface Card<br>Check connection from the ACE3 to the URC4 Card                                                                                                    |
| ACE3 doesn't control regulator in a certain steps                                      | Blown Fuse                                                                                                    | Check the fuse that corresponds to the affected output                                                                                                    |
| Incorrect current alarm                                                                | <ul> <li>Measured output<br/>outside of tolerance</li> <li>CCR not going to<br/>commanded step</li> <li>CVM reading<br/>incorrectly</li> </ul>                     | Using a true RMS multimeter, measure the output of the CCR. If the measurement<br>matches the ACE3 display, adjust the output of the CCR to the correct settings.<br>If the upper and lower thresholds need changed, this can be done under CCR -<br>Configuration (page 3)<br>Check fuses on the Regulator Interface Card<br>Replace CVM2                                                                                 |
| Output current is 0.00 A<br>when the regulator is ON<br>(Combo Box)                    | <ul> <li>If using CVM only</li> <li>CVM not enabled</li> <li>If using CVM and IRMS</li> <li>CVM not enabled</li> <li>IRMS not enabled</li> </ul>                   | <ul> <li>Under ACE - Feature Enable</li> <li>CVM only</li> <li>Make sure the CVM box is selected</li> <li>CVM and IRMS</li> <li>Make sure both the CVM and IRMS boxes are selected</li> </ul>                                                                                                    |
| IRMS error messages                                                                    | <ul> <li>No power to the IRMS<br/>board</li> <li>Fiber connection<br/>is disconnected or<br/>damaged</li> </ul>                                                    | Check wiring and power to the IRMS board<br>Check fiber connection seating<br>Check fiber connection color coding<br>Check fiber for damage or excessive bending                                                                                                    |

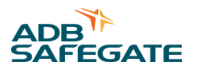

## 8.0 ACE3 Wiring Diagrams

#### Figure 47: ACE3 power option: 120VAC - 43A4827 4 of 5 EW00009-0AC-01 note 3

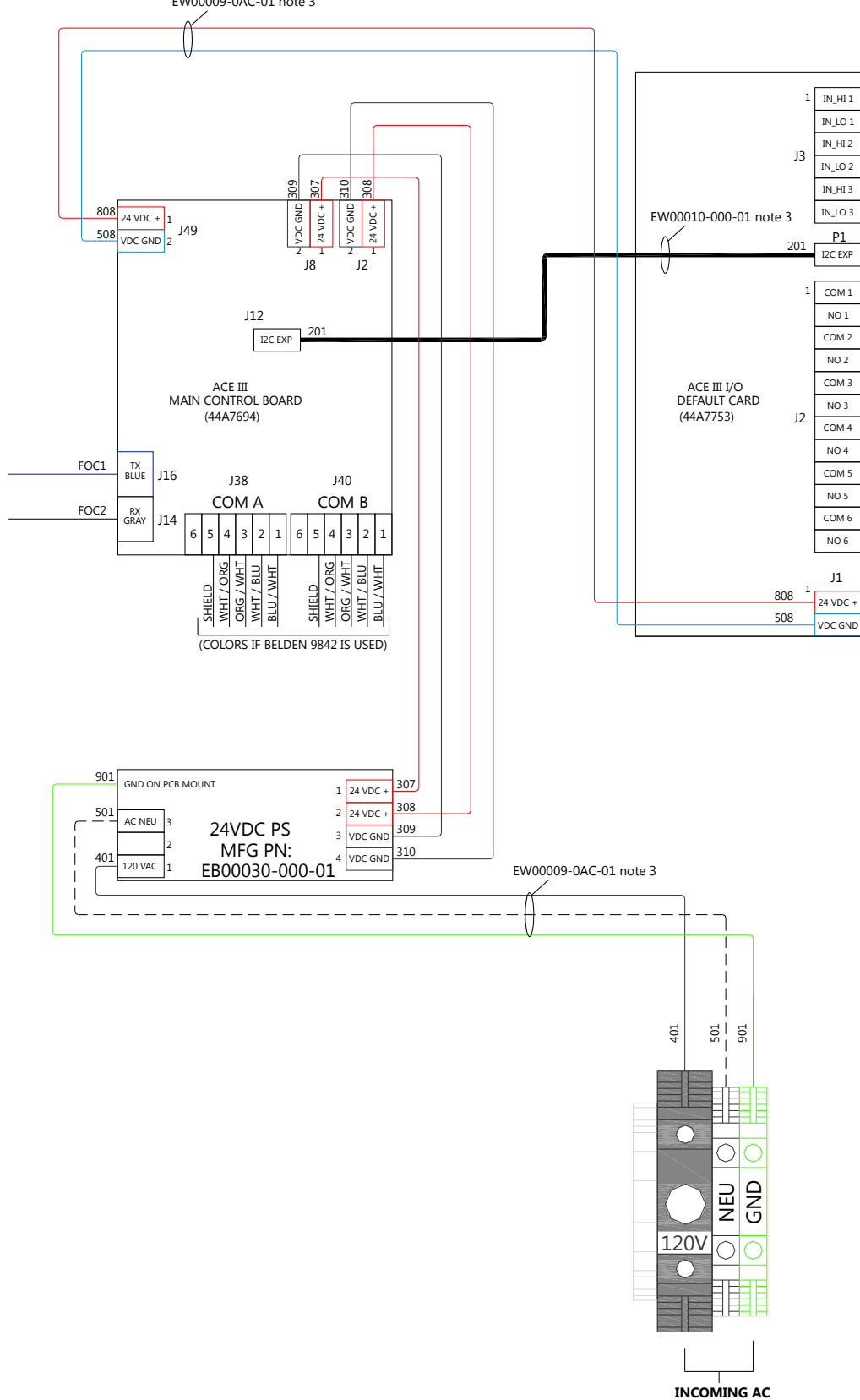

FOR ACE 3 POWER SUPPLY

### Figure 48: ACE3 power option: 24VDC - 43A4827 5 of 5

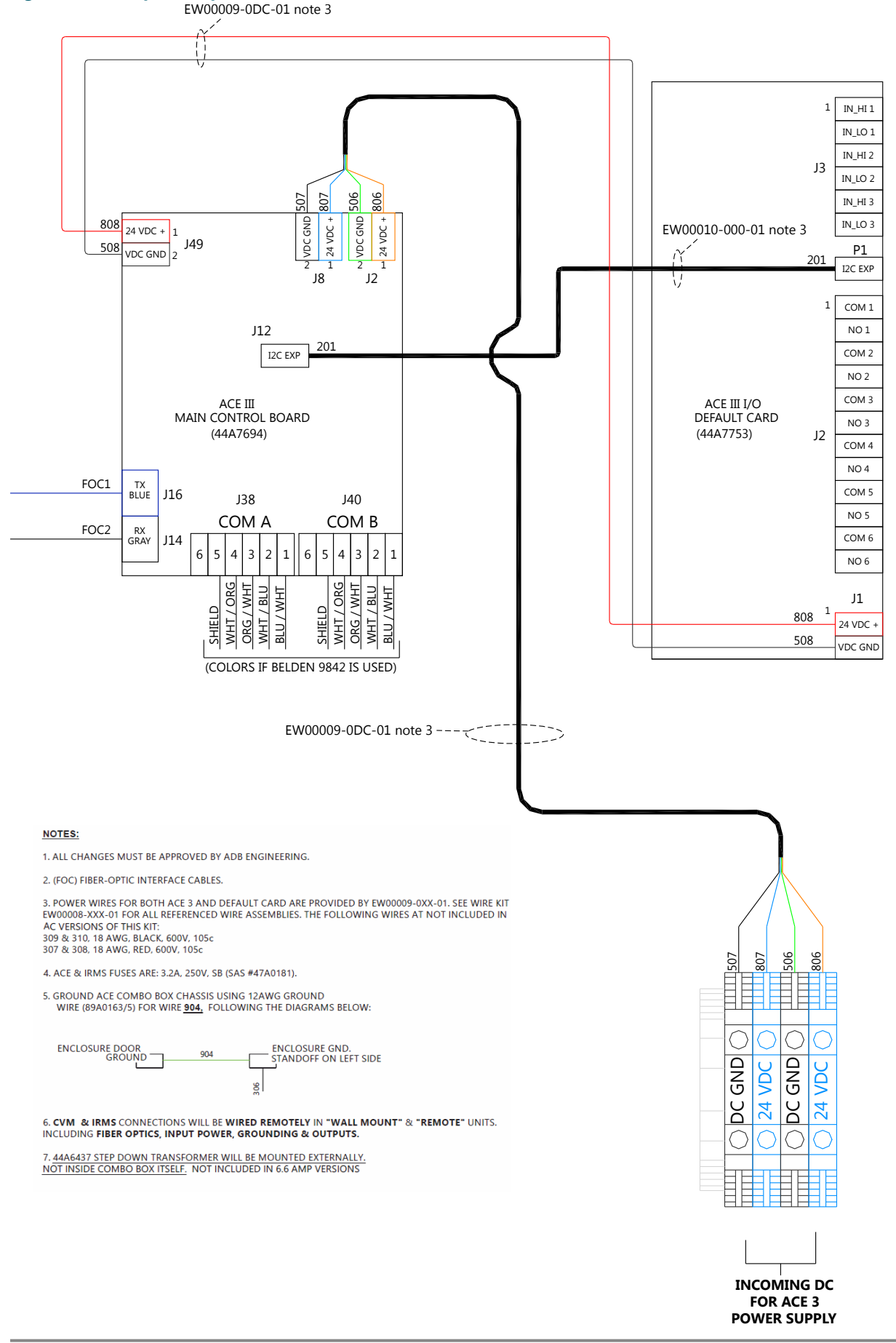

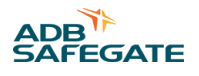

## 9.0 Parts

| Ordering Code                                                                               | ACE3 - X X X X D X X 1 0 0 0 1                                                          |
|---------------------------------------------------------------------------------------------|-----------------------------------------------------------------------------------------|
| <b>Type</b><br>C = Combo box<br>I = I/O                                                     |                                                                                         |
| <b>Input Power</b><br>D = 24 VDC<br>A = 95-265 VAC                                          |                                                                                         |
| Field Current<br>6 = 6.6 A<br>2 = 20 A<br>0 = I/O ACE3 Only                                 |                                                                                         |
| Output Monitoring<br>N = None<br>$C = CVM^1$<br>$I = IRMS^1$<br>$B = Both CVM and IRMS^1$   |                                                                                         |
| D                                                                                           | ▲                                                                                       |
| <b>Input Expansion Modules</b><br>0-7 <sup>2</sup>                                          | •                                                                                       |
| Output Expansion Modules<br>0-7 <sup>2</sup>                                                |                                                                                         |
| Notes <sup>1</sup> Only available with Combo Box <sup>2</sup> Total number of Input and Out | < Type<br>put cards cannot exceed 7                                                     |
| Figure 49: ACE3 Asseml                                                                      | oly 44A7733                                                                             |
| Display N                                                                                   | ACIDC CONVERTER 24V 40W<br>EB00030-000-01<br>Orient 4 Conductor Connection To The Right |

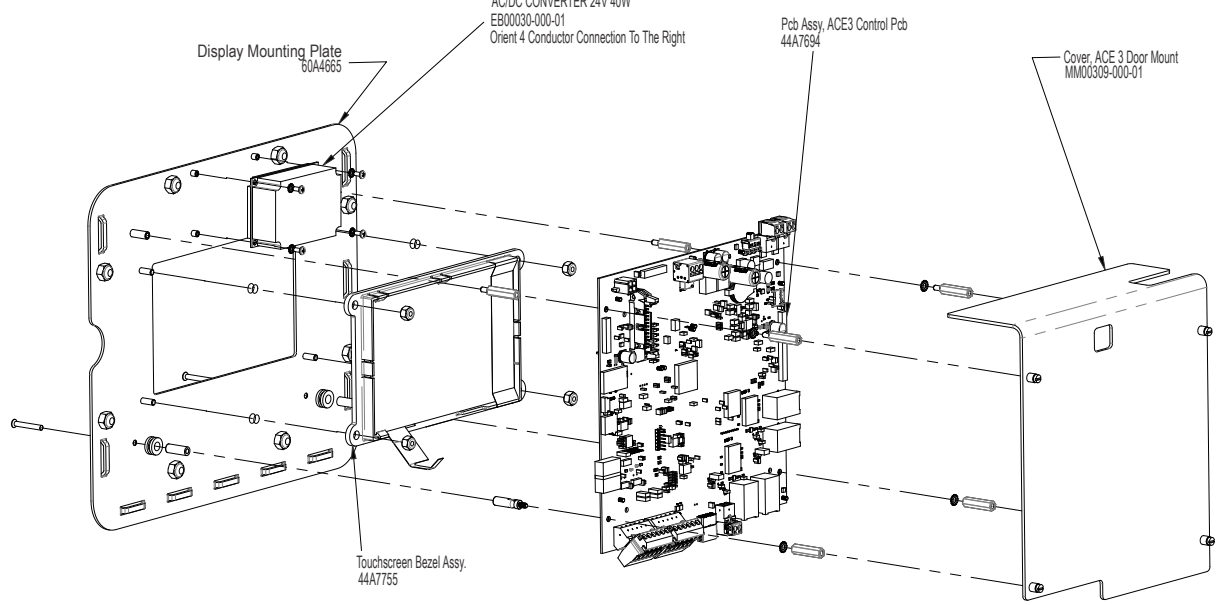

### **Combo Box**

#### **Table 2: Combo Box Parts**

| Description                                       | Part Number    |
|---------------------------------------------------|----------------|
| ACE III ASSEMBLY                                  | 44A7733/XX     |
| PCB ASSY, IRMS-LI (LOW IMPEPANCE)                 | 44A6397        |
| ACE3 I/O DEFAULT CARD PCBA                        | 44A7753        |
| CVM/FCS RPLCMNT KIT, 6.6A 30KW CCF, CCT           | 44A7772-XX     |
| CURRENT TX ASSY, DUAL CVM 20A TO 6.6              | 44A6437/1      |
| ACE 3 DEFAULT CARD BRACKET                        | 60A4745        |
| LEAD MOUNTING PLATE - ACE III INTEGRATED          | 60A3158/X      |
| ACE 3 DEFAULT CARD BRACKET                        | 60A4745        |
| SD CARD FOR MAIN BOARD HW REV. 44A7694            | AK00022-000-01 |
| SD CARD FOR MAIN BOARD HW REV. FOR 44A7694-001-01 | AK00022-000-02 |
| SD CARD FOR MAIN BOARD HW REV. FOR EP00095-001-01 | AK00022-000-03 |

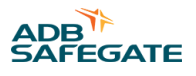

#### Figure 50: ACE3 Combo Box Diagram

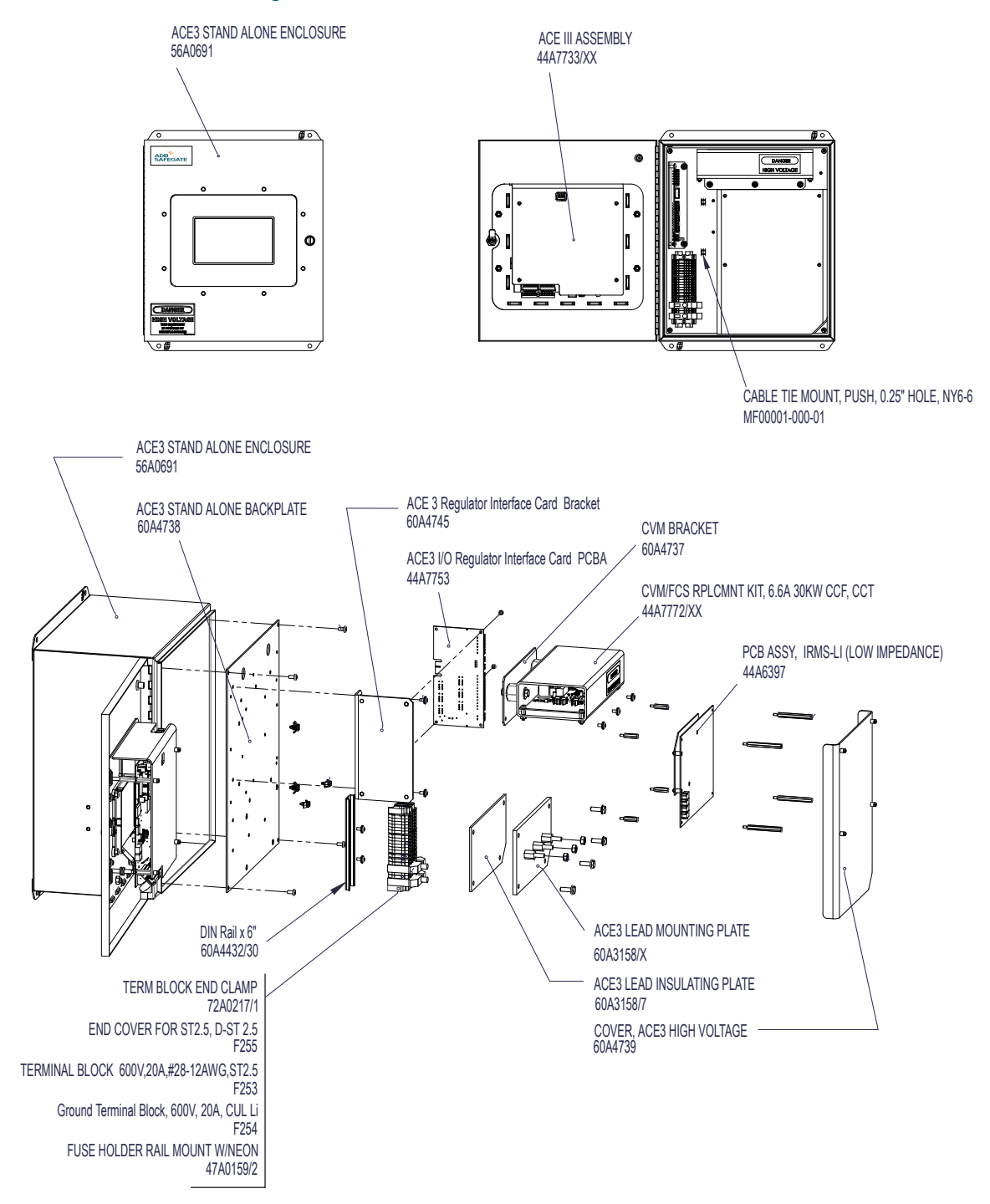

### Figure 51: ACE3 I/O Box Diagram

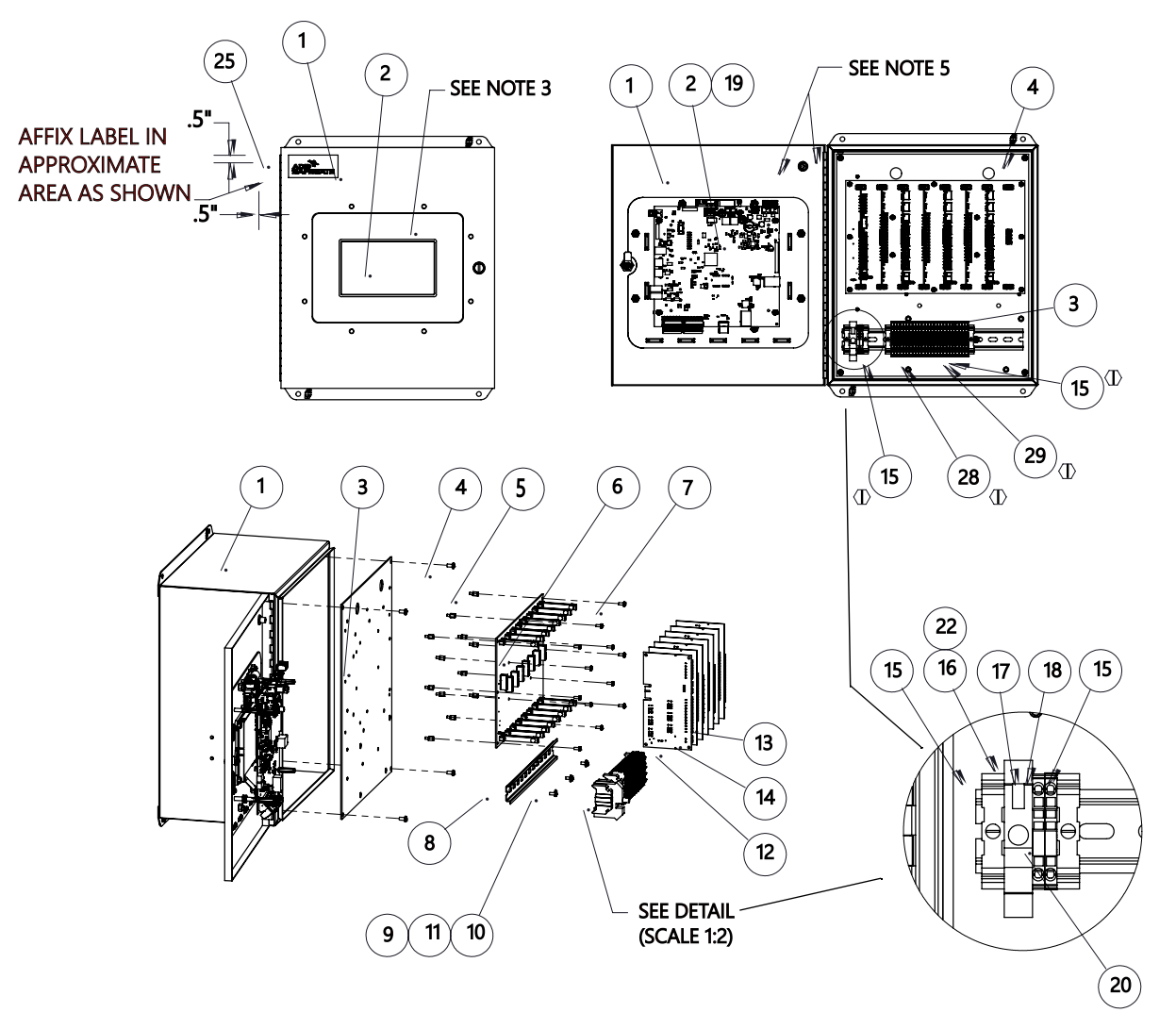

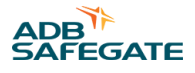

#### **ACE3 I/O Box Parts**

| Item Number | Part Number    | Description                              | IO ACE | Notes      |
|-------------|----------------|------------------------------------------|--------|------------|
| 1           | 56A0691        | ACE3 STANDALONE ENCLOSURE                | 1      |            |
| 2           | 44A7733/XX     | ACE III ASSEMBLY                         | 1      |            |
| 3           | 60A4738        | ACE3 STANDALONE BACKPLATE                | 1      |            |
| 4           | 64A0177/6      | 10-32 X 3/8 PAN HD PHIL                  | 4      |            |
| 5           | 66A0129/5      | STANDOFF HEX M-F 1/4 X 6-32 X 5/16 LG    | 12     |            |
| 6           | 44A7742        | ACE3 I/O BACKPLANE PCBA                  | 1      |            |
| 7           | 64A0957/06     | 6-32 X 3/8 PAN HD PHIL W/EXT WASH ZN PL  | 12     |            |
| 8           | 60A4432/40     | DIN Rail x 12"                           | 1      |            |
| 9           | 64A0191/6      | 8-32 X 3/8 PAN HD PHIL                   | 3      |            |
| 10          | 66A0038/4      | #8 INT LOCKWASHER                        | 3      |            |
| 11          | 66A0015/15     | #8 FLATWASHER                            | 3      |            |
| 12          | 44A7753        | ACE3 I/O DEFAULT CARD PCBA               | 1      |            |
| 13          | 44A7704        | I/O CAGE INPUT CARD                      | Х      | 4, 6       |
| 14          | 44A7705        | I/O CAGE OUTPUT CARD                     | Х      | 4, 6       |
| 15          | 72A0217/1      | TERM BLOCK END CLAMP                     | 4      | $\bigcirc$ |
| 16          | 47A0159/2      | FUSE HOLDER RAIL MOUNT W/NEON            | Х      |            |
| 17          | F253           | TERMINAL BLOCK 600V,20A,#28-12AWG,ST2.5  | Х      |            |
| 18          | F254           | Ground Terminal Block, 600V, 20A, CUL Li | Х      |            |
| 19          | EB00001-000-01 | WIFI ANT, DUAL BAND DIPOLE, 2.4, 9-6GHZ  | 1      |            |
| 20          | EB00002-005-01 | TERMINAL BLOCK LABEL PHNX# 0809557       | 3      |            |
| 21          | EW00008-IXX-01 | I/O CAGE WIRING KIT                      | 1      | 1          |
| 22          | 47A0181        | 3.2A FUSE                                | Х      |            |
| 23          | 63A0126        | CABLE TIE MOUNT                          | 4      |            |
| 24          | 65A0347/2      | 8-32 NYLON INSERT NUT 18-8 SS            | 4      |            |
| 25          | 42A0513        | ADB LABEL                                | 1      |            |
| 26          | 89A0163/5      | 12AWG UL1015 65/30 GRN/Y TRCR 600V 105C  | 1      | 5          |
| 27          | 70A0195        | TERM RING 12-10AWG #10 INSUL             | 2      | 5          |
| 28          | EB00037-005-01 | TERMINAL BLOCK, 5.2mm, 3 POS., GRAY      | 25     | $\bigcirc$ |
| 29          | EB00041-004-01 | TERMINAL BLOCK, END PLATE, 3POS, ORANGE  | 1      | $\bigcirc$ |

#### Notes:

- 1. EW00008-IAC for AC option, EW00008-IDC for DC Option
- 2. 44A7733/XX is fastened to 56A0691 via 8 1/4"-20TPI nuts included with 44A7733/XX
- 3. Affix label 42A0671 after assembly of 44A7733/XX onto 56A0691
- 4. The quantity of 44A7704 & 44A7705 cannot exceed a combined quantity of 7
- 5. Cut 89A0163/5 to 10"±.5 length, strip ends and crimp 70A0195 to terminate each end see Wiring Diagram
- 6. Place all output cards first (towards left), then input cards

ACE3 Manual Parts
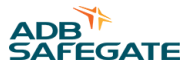

## **Appendix A: SUPPORT**

Our experienced engineers are available for support and service at all times, 24 hour/7 days a week. They are part of a dynamic organization making sure the entire ADB SAFEGATE is committed to minimal disturbance for airport operations.

#### **ADB SAFEGATE Support**

#### Technical Support – Global

Customers in Europe, the Middle East, Africa or Asia Pacific are more than welcome to our portal for technical support. Trained in all areas of system issues, troubleshooting, quality control and technical assistance, our highly experienced Technical support specialists are available 24 hours a day, seven days a week to provide assistance over the phone. In the Americas, we also offer live technical support.

#### Live Technical Support – Americas

If at any time you have a question or concern about your product, contact ADB SAFEGATE's US-based technical support specialists, available 24 hours a day, seven days a week, to assist you via phone.

ADB SAFEGATE Americas Technical Service & Support (US & Canada) :+**1-800-545-4157** ADB SAFEGATE Americas Technical Service & Support (Canada): +**1-905-631-1597** ADB SAFEGATE Americas Technical Service & Support (International): +**1-614-861-1304** 

We can also be reached via email during regular business hours: Airfield and Gate: **techservice.us@adbsafegate.com** Gate: **gateservice.us@adbsafegate.com** 

We look forward to working with you!

#### **Before You Call**

When you have an airfield lighting or system control system problem, prior to calling, please ensure the following:

- Review the product's manual and troubleshooting guide.
- Be located with the product ready to troubleshoot.
- Have all necessary information available: airport code/company name, customer id number, contact phone number/email address, product/part number.
- Have a True RMS meter available and any other necessary tools.

When calling about an issue with Safedock A-VDGS, we can serve you better if you collect the following information before you call:

- Relevant information regarding the issue you are calling about, such as gate number, flight number, aircraft type and time of the event.
- What, if any, actions have been taken to resolve the issue prior to the call.
- If available, provide a CCTV recording of the incident to aid in aligning the information from the Safedock log file.

## **Note**

For more information, see www.adbsafegate.com, contact ADB SAFEGATE Support via email at support@adbsafegate.com or Europe: +32 2 722 17 11 Americas: +1 614 861 1304. Press 3 for technical service or press 4 for sales support. China: +86 (10) 8476 0106 Middle East and Africa: +971 4 452 7575

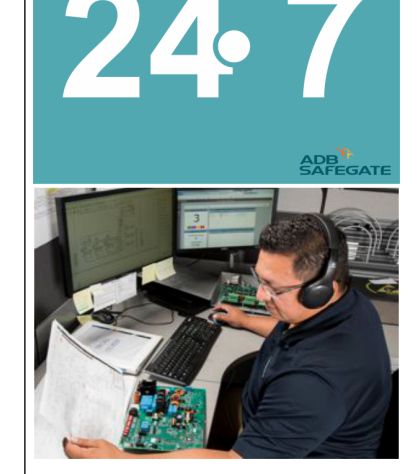

## A.1 ADB SAFEGATE Website

The ADB SAFEGATE website, www.adbsafegate.com, offers information regarding our airport solutions, products, company, news, links, downloads, references, contacts and more.

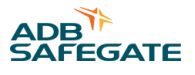

## A.2 Recycling

## A.2.1 Local Authority Recycling

The disposal of ADB SAFEGATE products is to be made at an applicable collection point for the recycling of electrical and electronic equipment. The correct disposal of equipment prevents any potential negative consequences for the environment and human health, which could otherwise be caused by inappropriate waste handling. The recycling of materials helps to conserve natural resources. For more detailed information about recycling of products, contact your local authority city office.

### A.2.2 ADB SAFEGATE Recycling

ADB SAFEGATE is fully committed to environmentally-conscious manufacturing with strict monitoring of our own processes as well as supplier components and sub-contractor operations. ADB SAFEGATE offers a recycling program for our products to all customers worldwide, whether or not the products were sold within the EU.

ADB SAFEGATE products and/or specific electrical and electronic component parts which are fully removed/separated from any customer equipment and returned will be accepted for our recycling program.

All items returned must be clearly labeled as follows:

- For ROHS/WEEE Recycling
- Sender contact information (Name, Business Address, Phone number).
- Main Unit Serial Number.

ADB SAFEGATE will continue to monitor and update according for any future requirements for *EU directives* as and when *EU member states* implement new *regulations* and or *amendments*. It is our aim to maintain our *compliance plan* and assist our customers.

ACE3 Manual SUPPORT

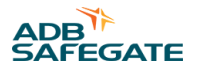

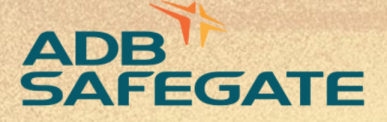

## Powering Your Airport Performance from Approach to Departure

# adbsafegate.com

Copyright © ADB SAFEGATE, all rights reserved

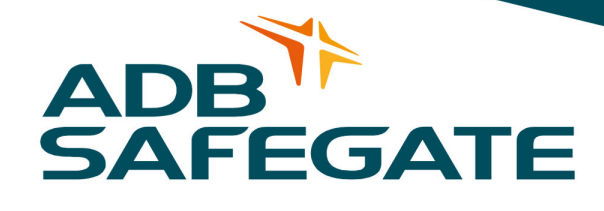